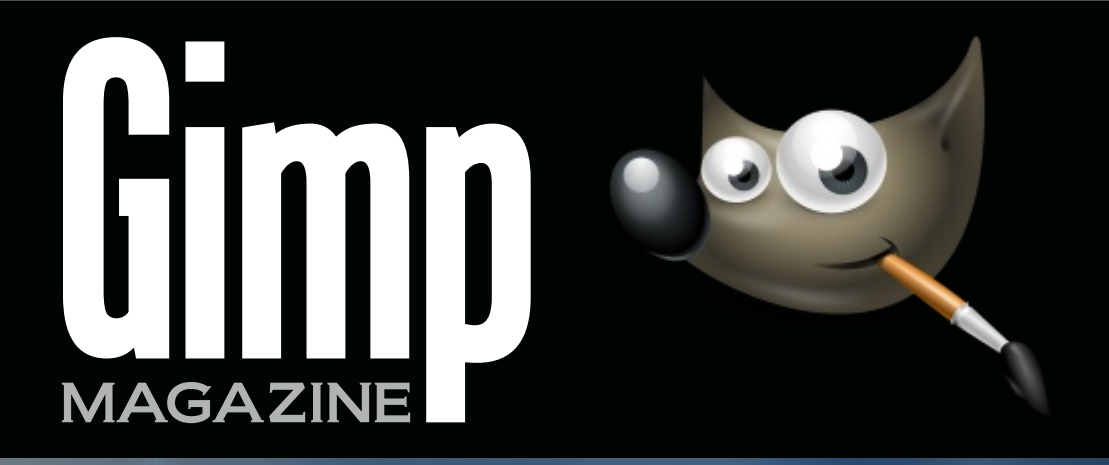

### TURI SCANDURRA ILLUSTRATOR/ANIMATOR

DIGITAL VERSION

ISSN: 1929-6894

ANIMATED CHARACTER DEVELOPMENT ( AND DISPLAY BY TURI SCANDURRA

GIMP GALLERY FEATURING RAFAEL LAGATIC

VISIT OUR WEBSITE HTTP://GIMPMAGAZINE.ORG

### TURI SCANDURRA ILLUSTRATOR/ANIMATOR

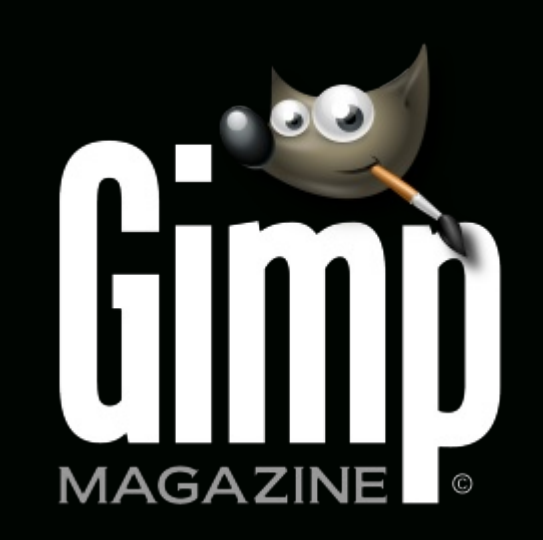

ANIMATED CHARACTER DEVELOPMENT AND DISPLAY BY TURI SCANDURRA

> GIMP GALLERY FEATURING RAFAEL LAGATIC

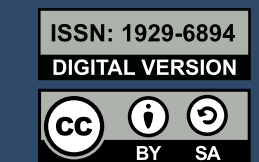

PREMIER GIMP USERS MAGAZINE . ISSUE #11 . APRIL 2015 . VISIT OUR WEBSITE HTTP://GIMPMAGAZINE.ORG . FULL SCREEN VIEWING

# WANT TO GET STARTED WITH

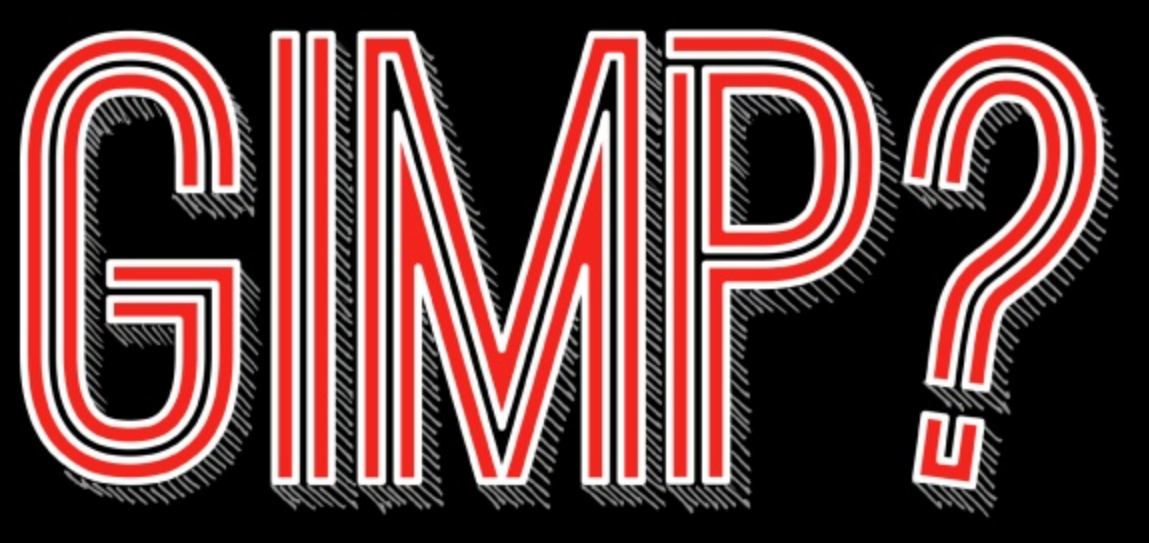

STEP 1.STEP 2.TAKE A COURSEDOWNLOAD GIMP

www.gimp.org

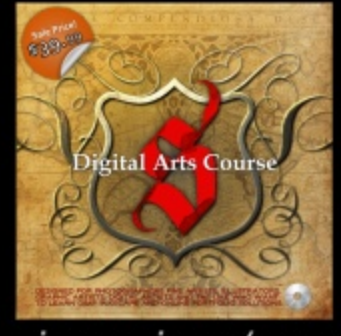

gimpmagazine.org/courses

IUAD GIVIP F

# FIND RESOURCES

STEP 3.

| h                                                                               | esources         | Register werden<br>Register werden<br>Regist | An owner of a class of the second second sec |
|---------------------------------------------------------------------------------|------------------|----------------------------------------------------------------------------------------------------|----------------------------------------------------------------------------------------------------|
|                                                                                 |                  |                                                                                                    | Angle and Diagnase<br>time Addition areas from                                                                                                    |
| -                                                                               | Crist Ballions   | String Tool Tool States                                                                                                    | Constanting System Party<br>Second System System                                                                                                    |
| ing sai<br>peri<br>peri<br>a weet to<br>of weet<br>of sings<br>of BLD<br>of par | BOTHS-Ream Dates | March Construction Construction Coll<br>March Construction Coll (1997)<br>March Construction Coll (1997)<br>March Coll (1997) Coll (1997)<br>March Coll (1997) Coll (1997) Coll (1997)<br>March Coll (1997) Coll (1997) Coll (1997) Coll (1997)<br>March Coll (1997) Coll (1997) Coll (1997) Coll (1997)<br>March Coll (1997) Coll (1997) Coll (1997) Coll (1997)<br>March Coll (1997) Coll (1997) Coll (1997) Coll (1997)<br>March Coll (1997) Coll (1997) Coll (1997) Coll (1997)<br>March Coll (1997) Coll (1997) Coll (1997) Coll (1997) Coll (1997)<br>March Coll (1997) Coll (1997) Coll (1997                                                                                                    |                                                                                                    |
|                                                                                 | All Tay Tay      | Name Bills barth. Billed                                                                                                    |                                                                                                    |
|                                                                                 |                  | Provide the same                                                                                                    | Research Constraints                                                                                                    |

gimpmagazine.org/resources

### LETTER FROM THE EDITOR

GIMP MAGAZINE.

Welcome to Issue 11 of GIMP Magazine. This issue is a showcase of excellence in illustration and animation by multimedia artist and digital storyteller Turi Scandurra, who uses GIMP as part of his animation tool flow. Be sure to visit Turi's website for details, videos, and tutorials of his work. This issue also features a digital portrait gallery by Rafael Lagatic, who uses GIMP for his amazing illustrations. Please enjoy Issue #11 of GIMP Magazine! If you are not already

doing so, please follow us on Twitter, Google+, Issuu, or by email subscription. Also, tell a friend about GIMP and GIMP Magazine and kindly tweet or blog about us to help spread the word.

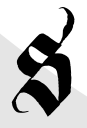

Enjoy

Cheers Steve

http://twitter.com/steveczajka http://flickr.com/steveczajka

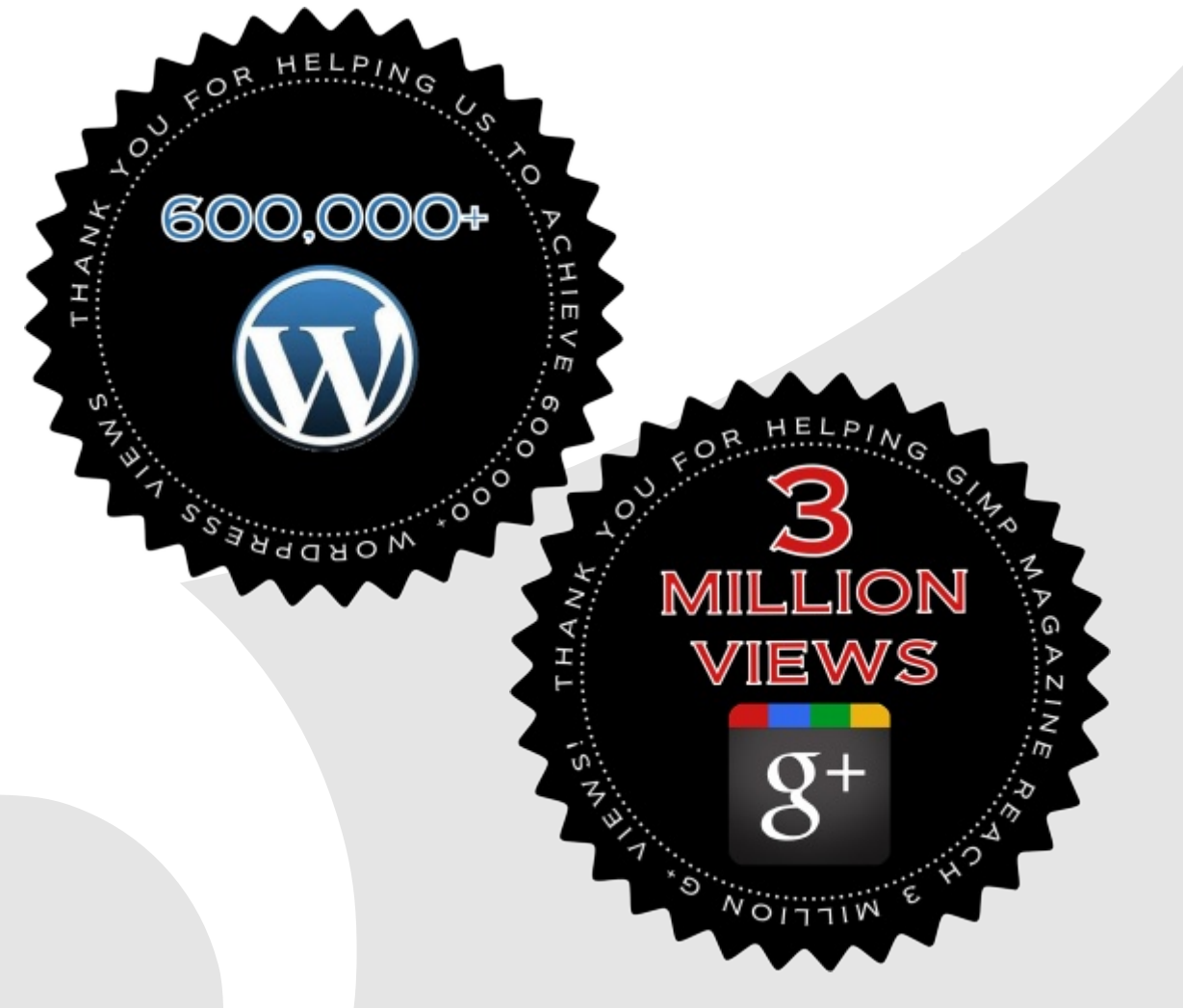

### FOLLOW US

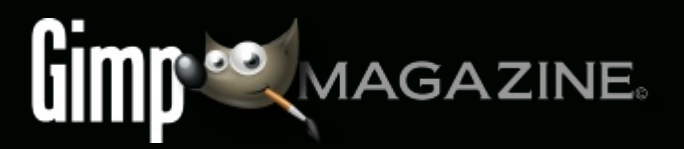

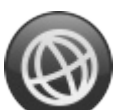

WEBSITE HTTP://GIMPMAGAZINE.ORG

@

EMAIL NEWSLETTER HTTP://GIMPMAGAZINE.ORG (CLICK SUBSCRIBE)

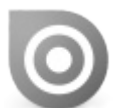

ISSUU HTTP://WWW.ISSUU.COM/GIMPMAGAZINE

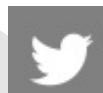

TWITTER HTTP://WWW.TWITTER.COM/GIMPMAGAZINE

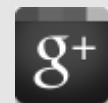

GOOGLE+ FOLLOW +GIMP MAGAZINE

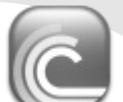

BIT TORRENT PLEASE SHARE THIS PDF ON BIT TORRENT!

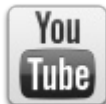

YOUTUBE

HTTP://WWW.YOUTUBE.COM/STEVECZAJKA

EDITORIAL TEAM:

Steve Czajka, Managing Editor Design & Desktop Publishing Dave Lepek, Contributing Writer / Editing Assistance Rolf Steinort, All things Web Debi Dalio, Contributing Writer / Editing / Submissions Ian Muttoo, Contributing Writer / Photography Richard Buchanan II, Editor

#### LEGAL:

GIMP Magazine does not take any responsibility, express or implied, for the material and its nature or accuracy of the information which is published in this magazine. All the materials presented in this magazine have been produced with the express permission of their respective authors/owners.

GIMP Magazine and the contributors disclaim all warranties, express or implied, including but not limited to implied warranties of merchantability or fitness for a particular purpose. All images and materials presented in this document are printed/reprinted with express permission from the authors and/or writers. The content responsibility lies completely with the contributing writer or the author of the article, and may not be representative of the views of the publisher.

This PDF magazine is free and available from the GIMP Magazine website. GIMP Magazine is made available under Creative Commons "Attribution-Share Alike 2.5" license.

GIMP Magazine trademark logo is copyright by the owner Steve Czajka. All advertisements are copyright by the respective owners.

#### ADVERTISING:

Please visit our website to view our advertising rate card and policies at http://gimpmagazine.org/about .

#### HOW TO CONTACT GIMP MAGAZINE:

Website: http://gimpmagazine.org/contact Publication Origin: Mississauga, Ontario, Canada

#### **PRODUCTION NOTES:**

GIMP Magazine was created using Scribus 1.4.1, GIMP 2.6/2.8, Inkscape 0.47. Biondi was used for headlines, Open Sans and Open Sans Condensed for house typography. And we can't forget "the coolest mascot" ever, Wilber, adorning the front cover and various locations! ISSN 1929-6894 (online), ISSN 1929-8498 (print).

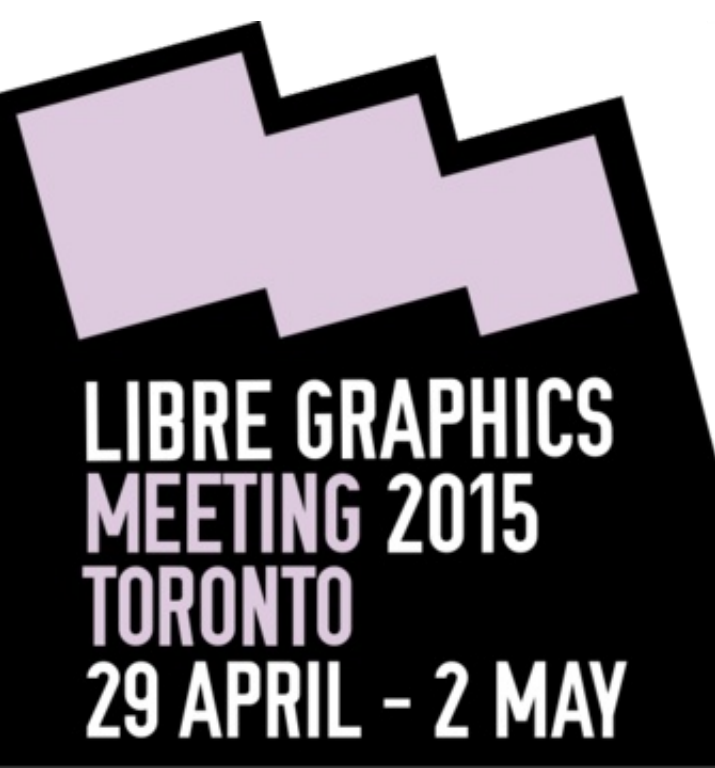

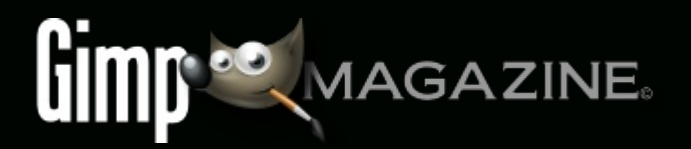

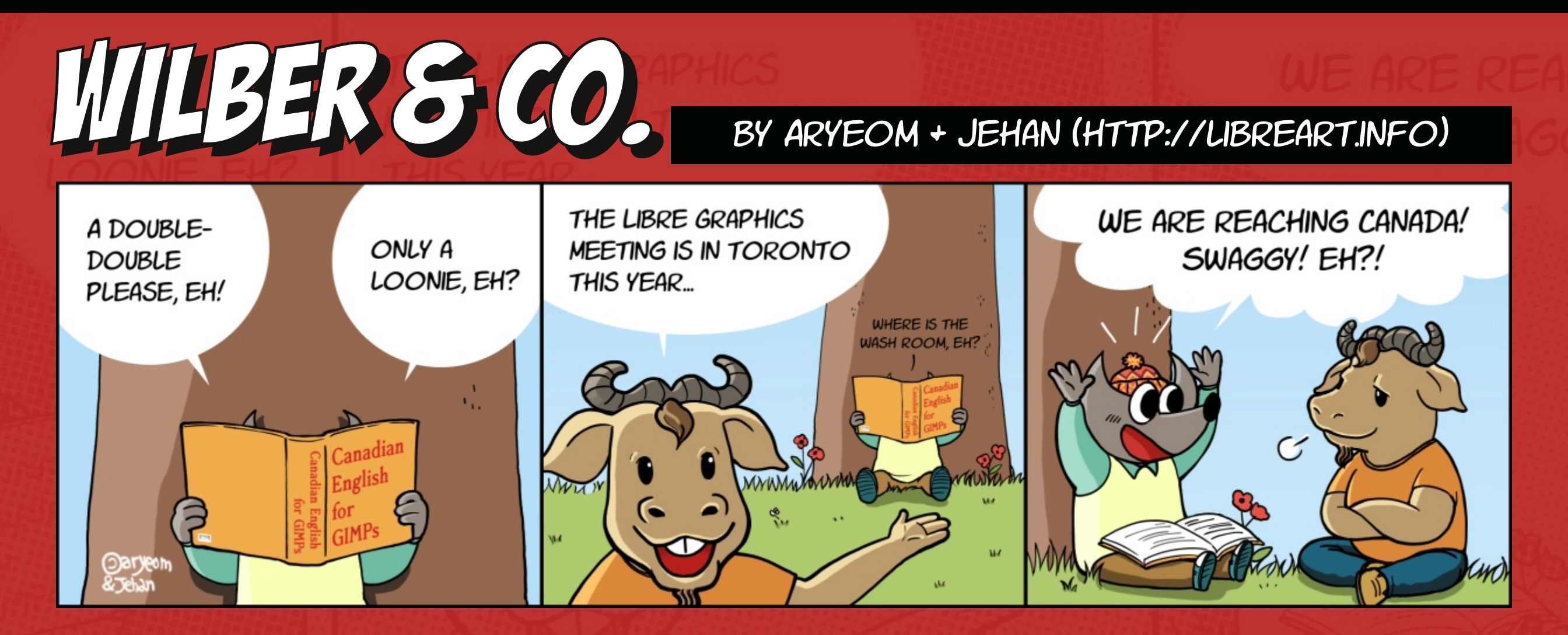

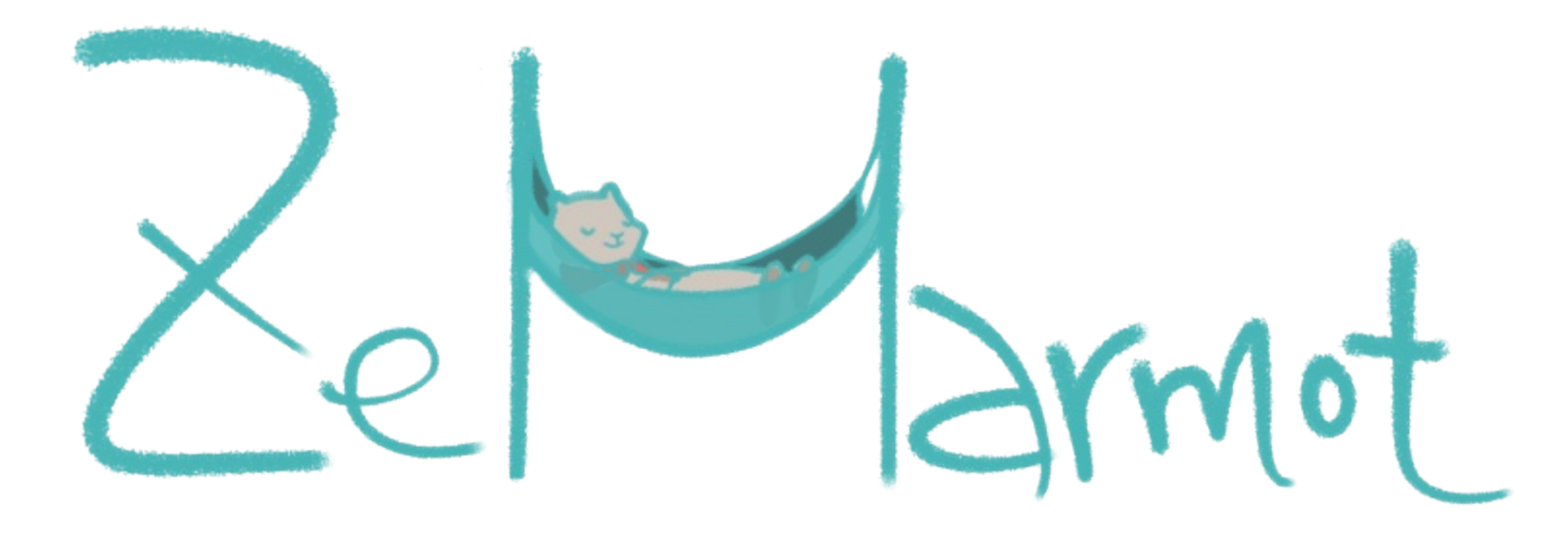

A Libre Movie made with Free Software More information : http://film.zemarmot.net

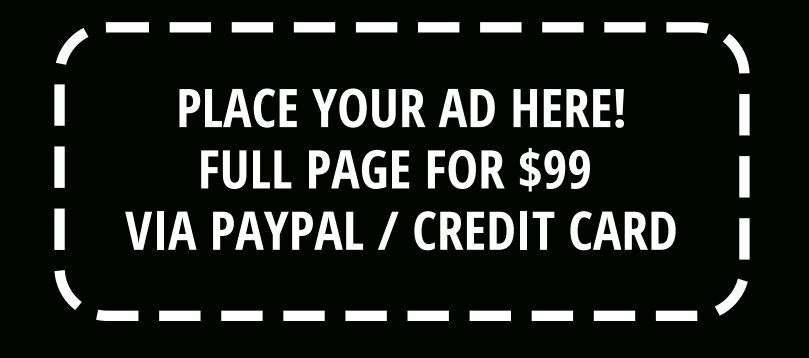

HTTP://GIMPMAGAZINE.ORG/ABOUT

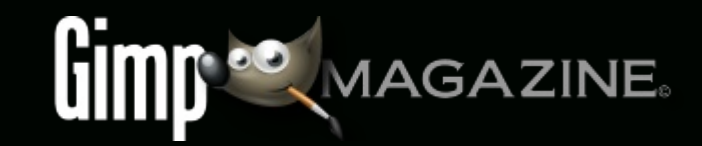

Help continue GIMP Magazine by supporting us per issue at http://www.patreon.com/gimpmagazine Patreon supports PayPal and Credit Cards!

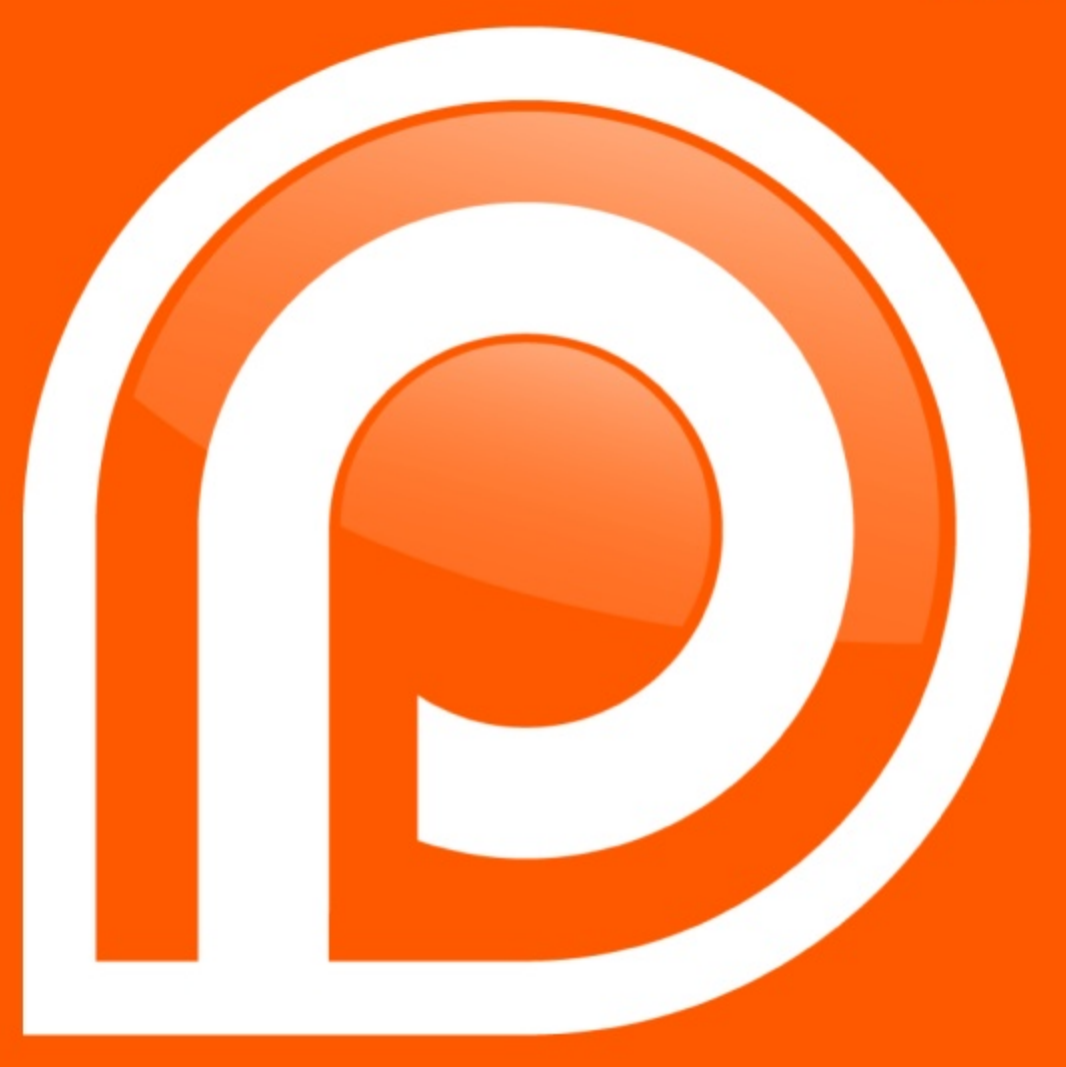

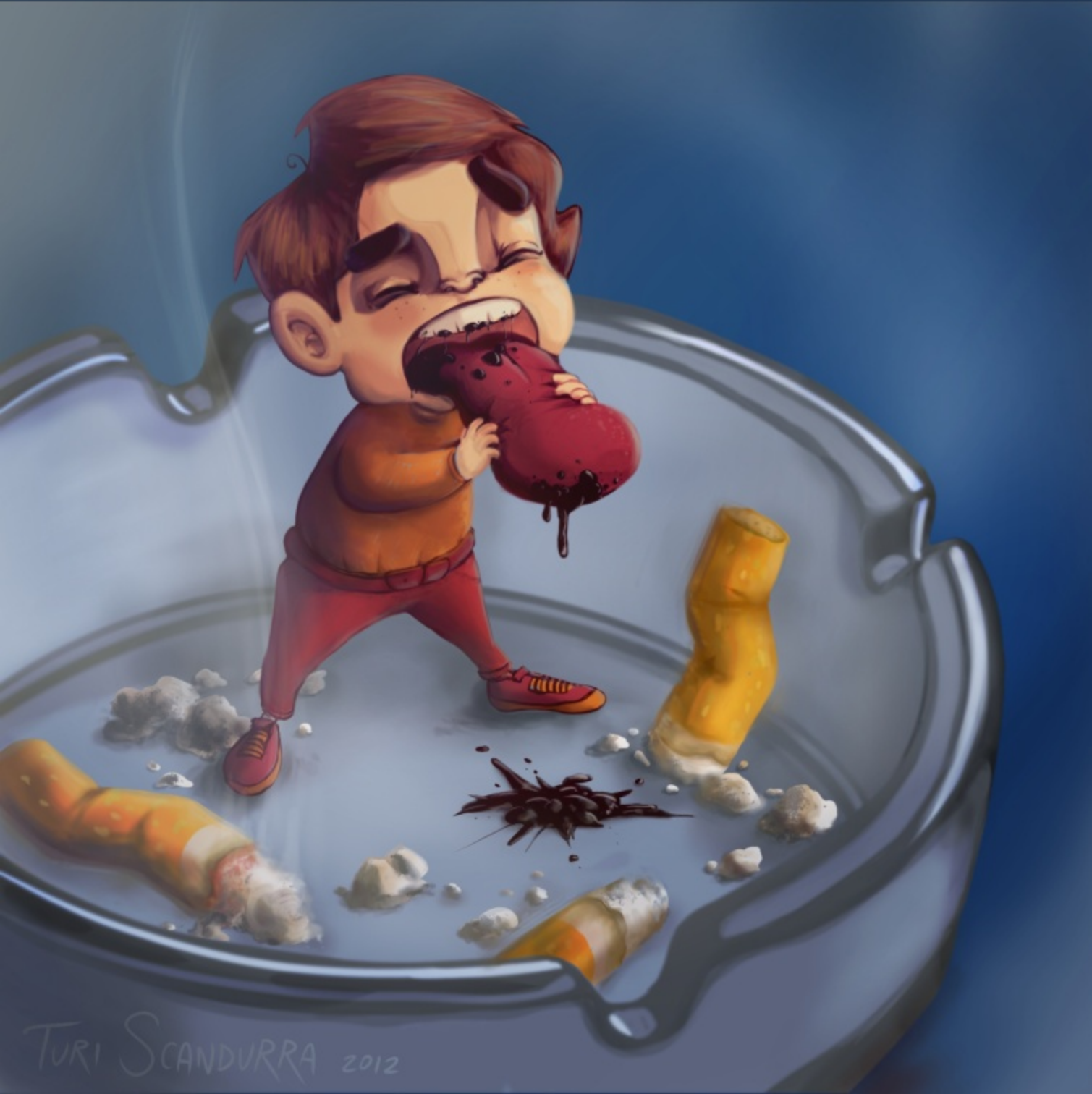

### TURI SCANDURRA Illustrator / Animator

Turi Scandurra is an Italian 2D animation artist and illustrator with a strong background in visual storytelling and traditional animation. He has many years of experience as an animation film designer, director, and editor. His online portfolio can be found at: http://turiscandurra.com/

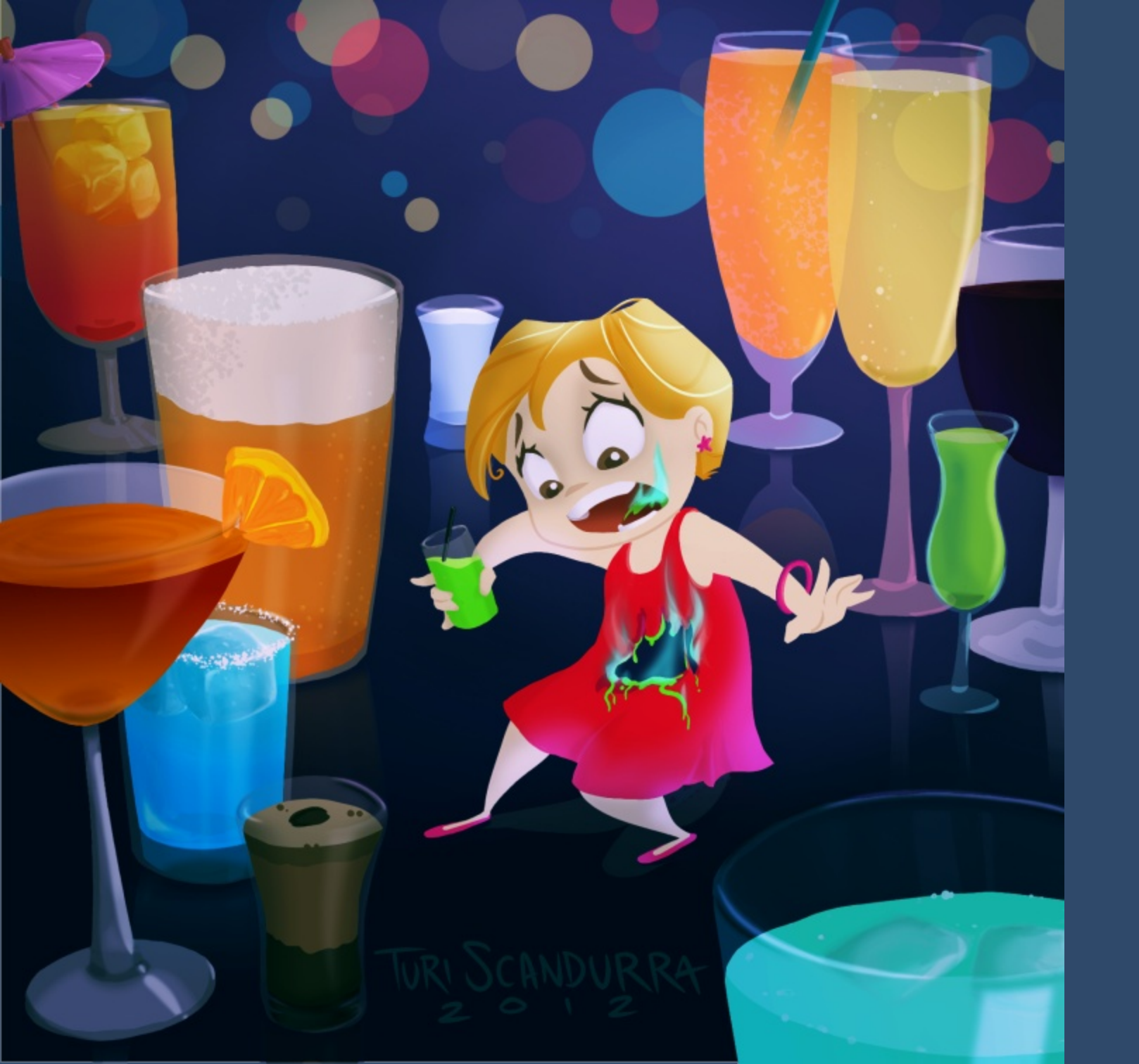

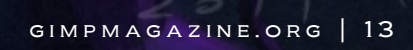

N

120

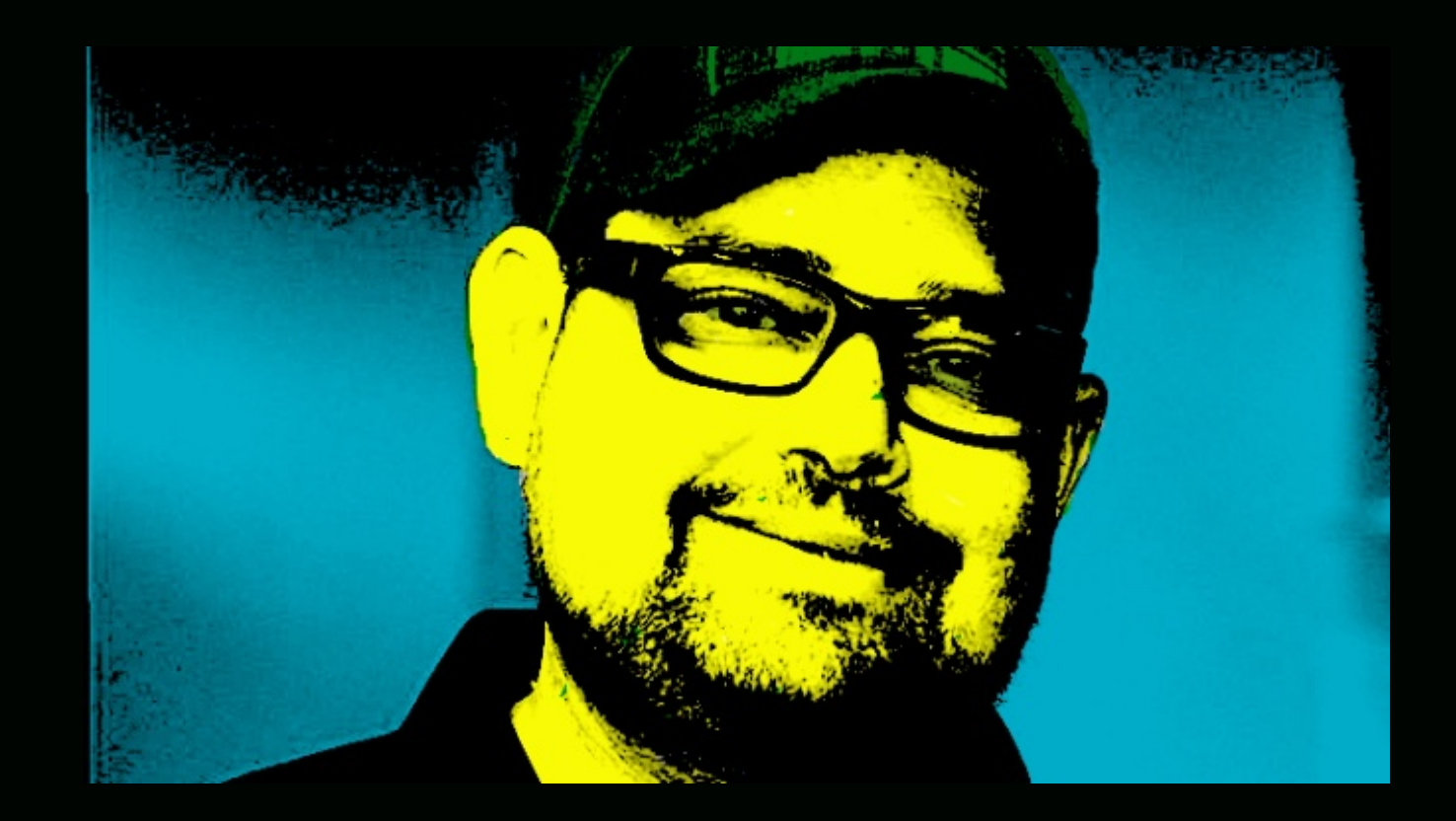

### FOLLOW DAVE LEPEK ON TWITTER @ACCORDING2DAVE

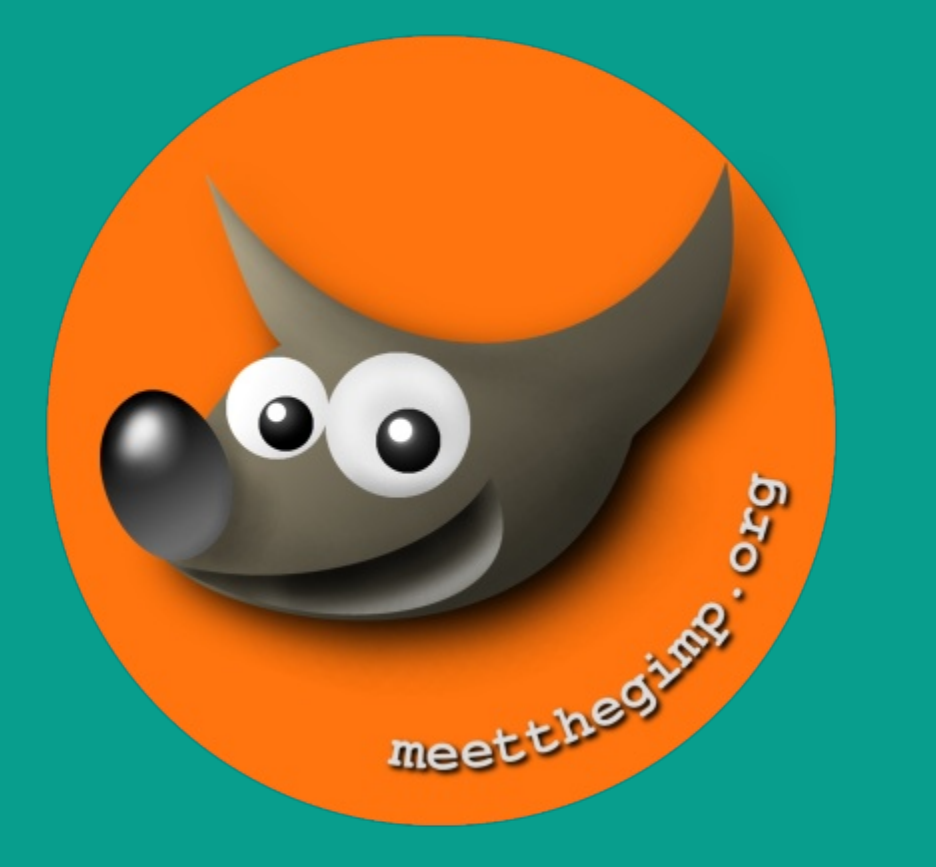

# Meet The GIMP!

A Videopodcast about Free and Open Source Graphics Software

http://meetthegimp.org

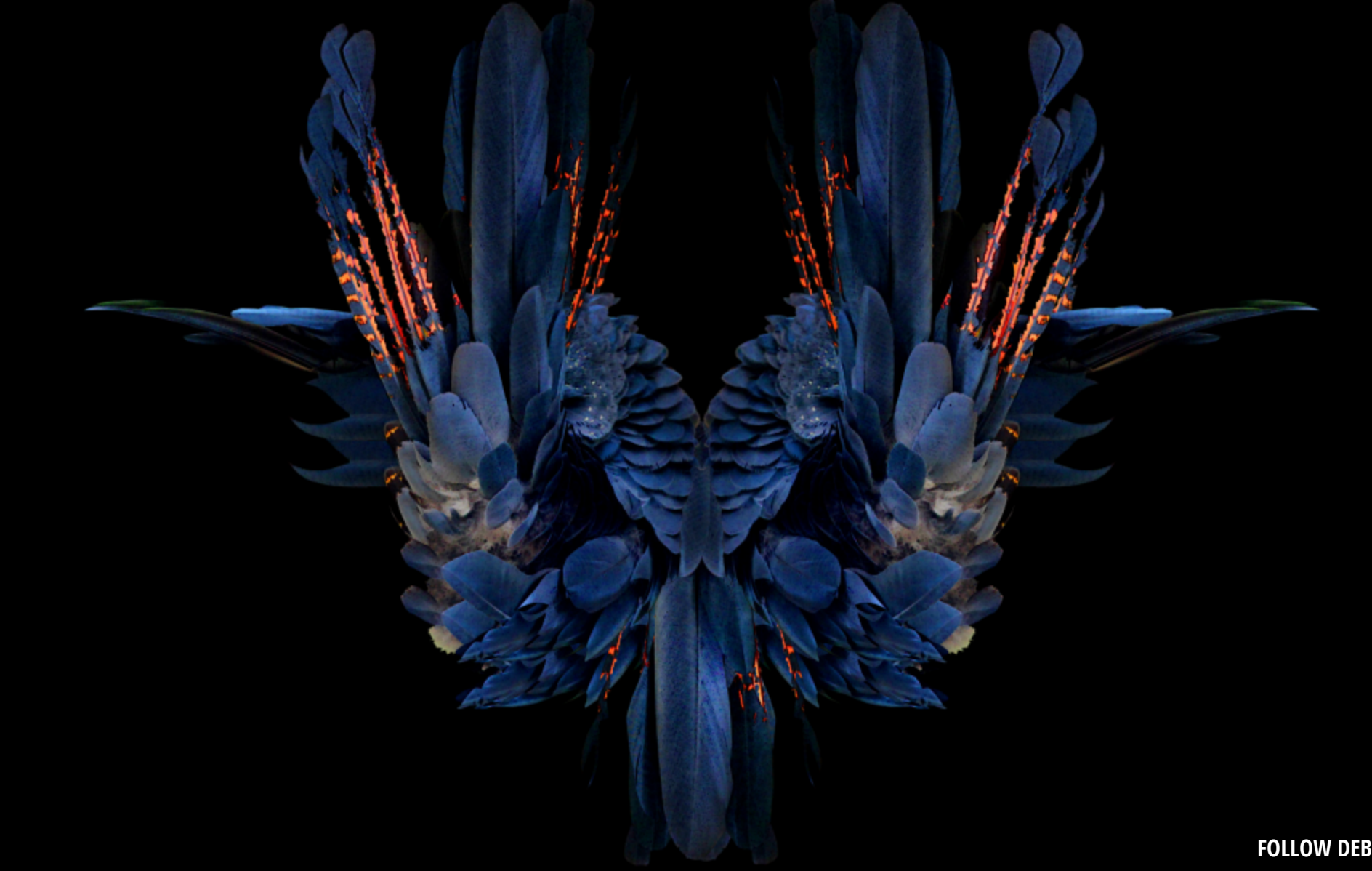

FOLLOW DEBI DALIO AT HTTP://PORTRAITS-NATURALLY.BLOGSPOT.COM/

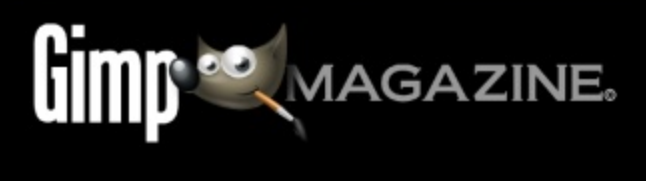

WEAKA

### A Gallery of Works from our GIMP User Community

SEND YOUR SUBMISSIONS TO GIMPMAGAZINE.ORG/SUBMISSIONS

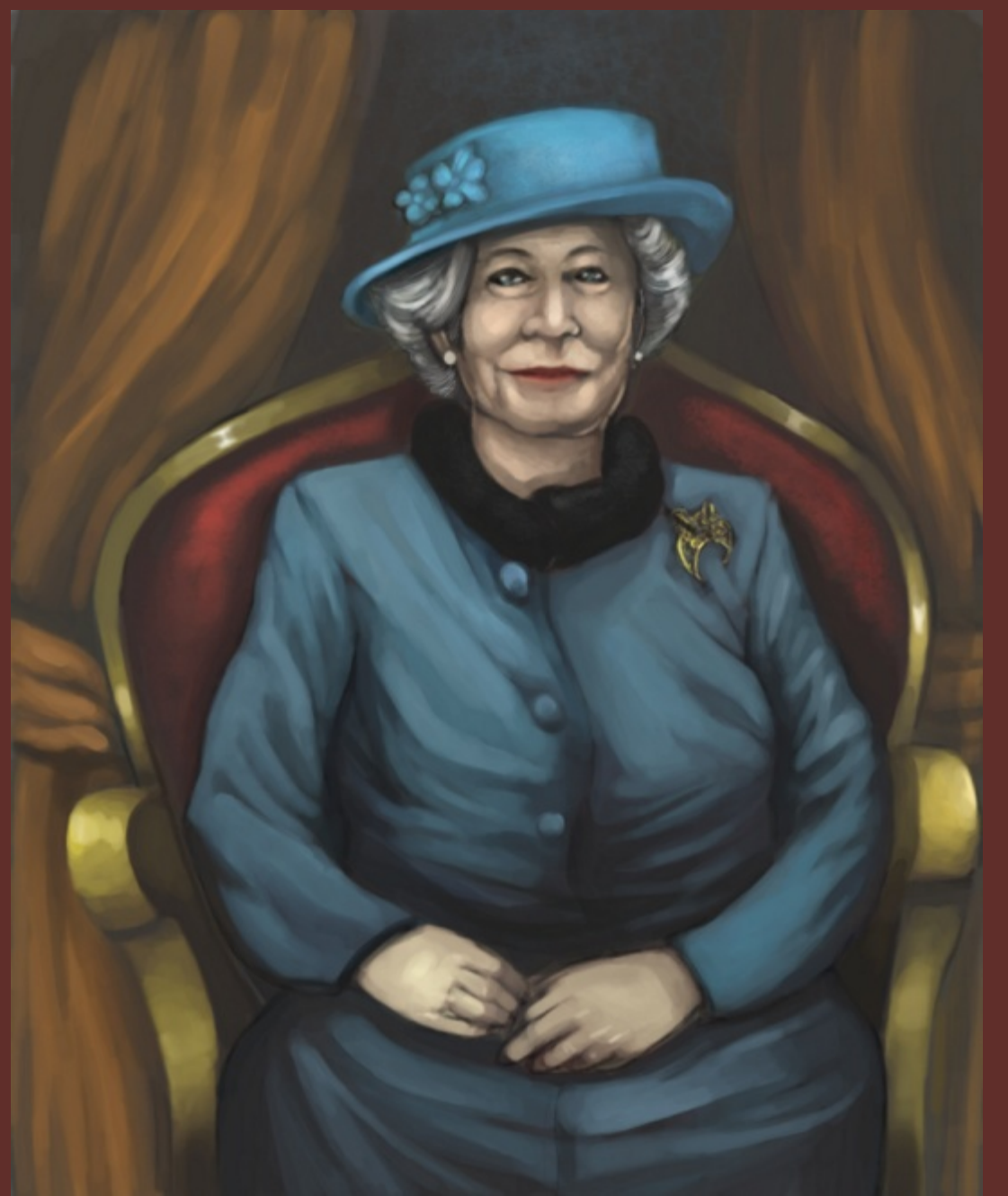

Title: The Queen Description: A graphical rendition of Queen Elizabeth I made using Gimp 2.7.3. URL: http://rafallegatus.deviantart.com/art/Queen-Elizabeth-497124053

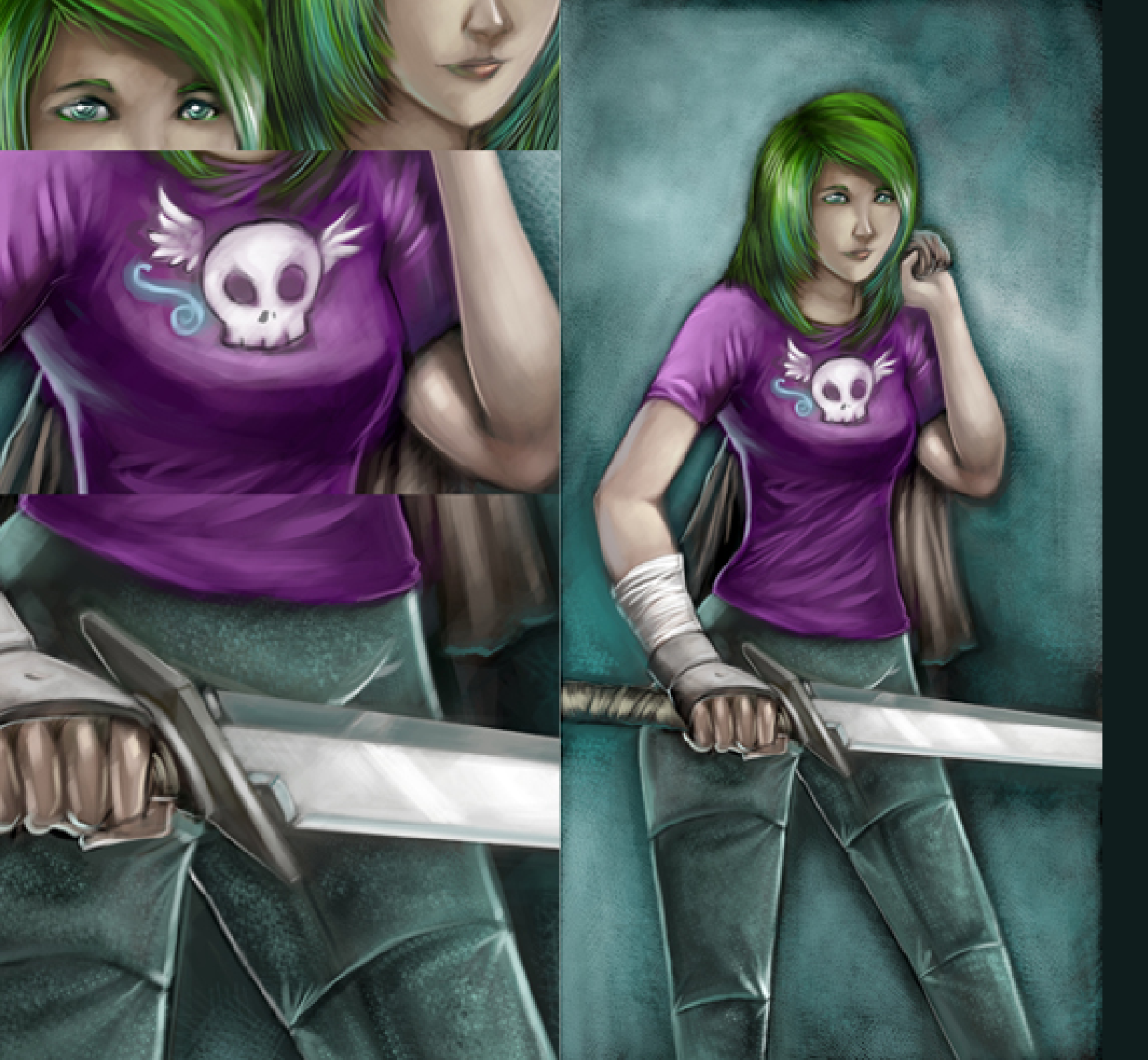

Title: Cyan Description: I had a lot of practice using my Genius pen. Another work I created way back. URL: http://rafallegatus.deviantart.com/art/Cyan-144565145?q=galleryRafalLegatus4259613&qo=98

A Genius pen is a wireless pen mouse made by Genius. (www.geniusnet.com)

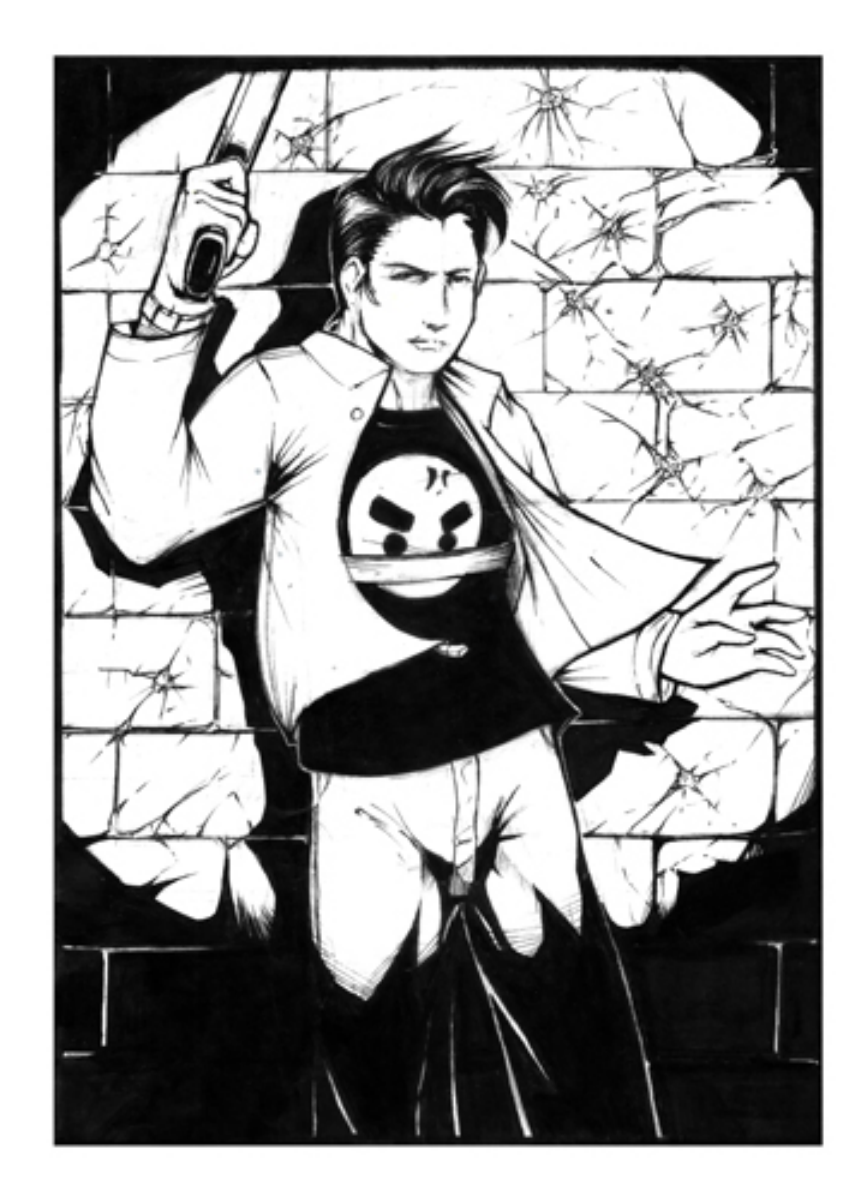

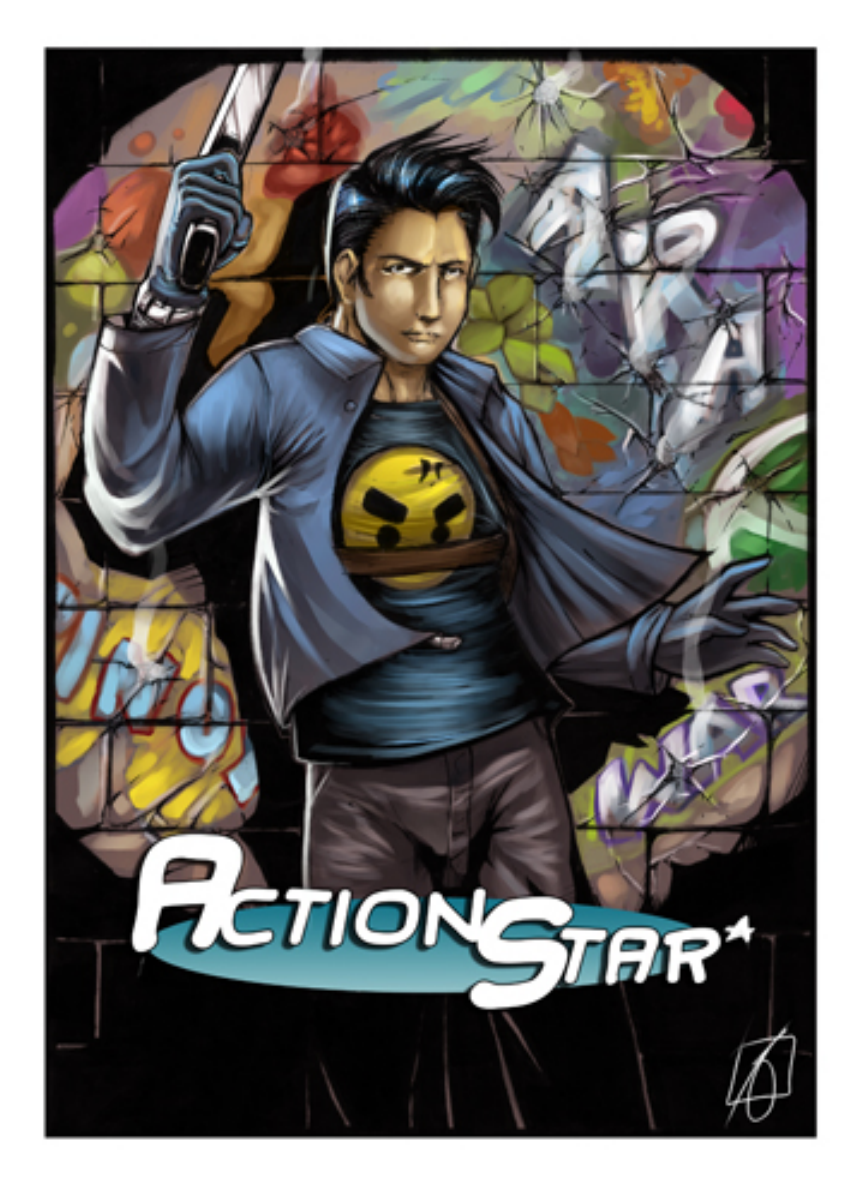

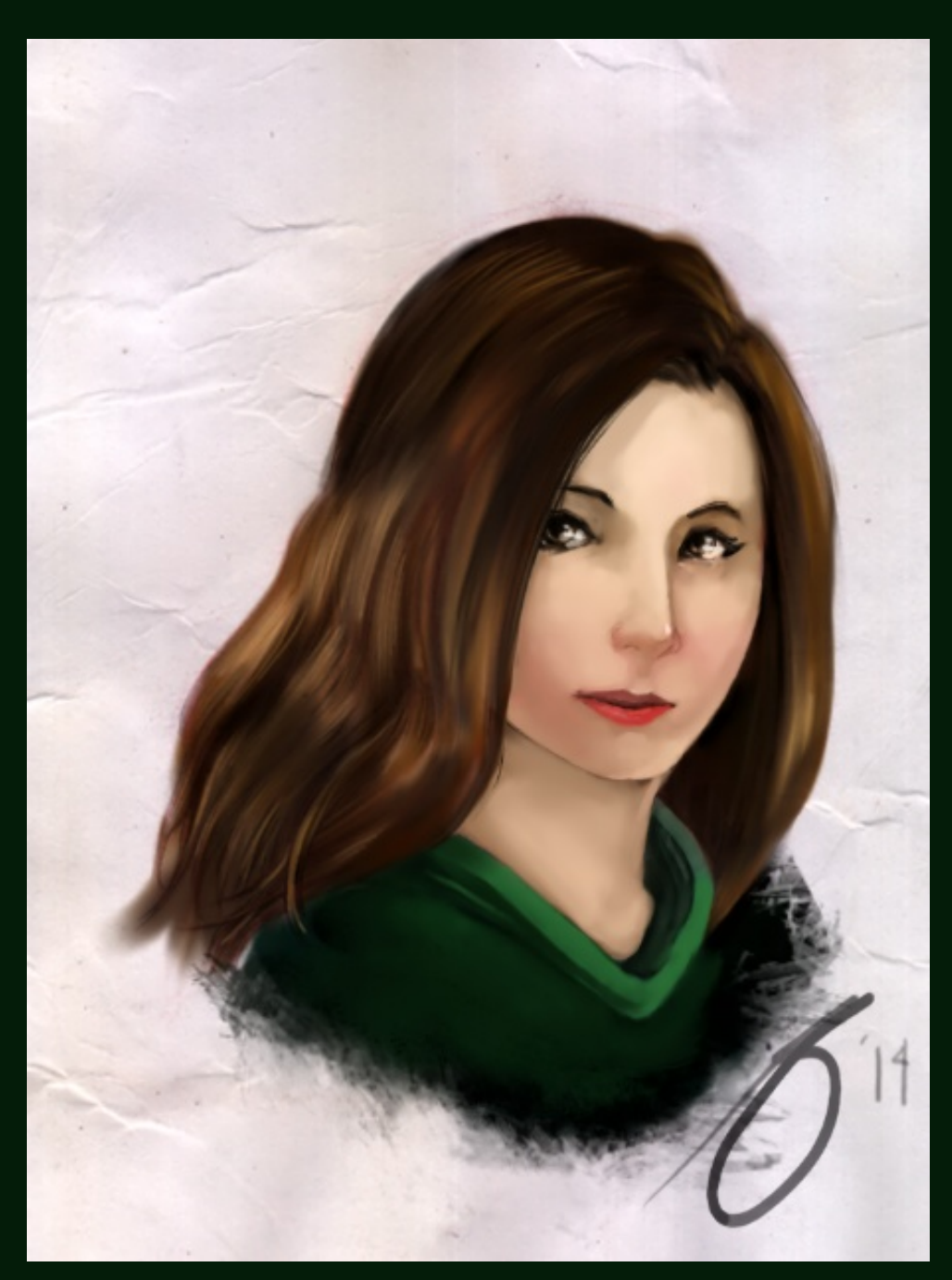

Title: Action Star

Description: I love doing comics too during my free time and GIMP is one of the

tools that I use to color my work.

URL: http://rafallegatus.deviantart.com/art/ACTION-STAR177602380?q=galleryRafalLegatus4259613&qo=48

### RAFAEL LAGATIC

Title: Hermione Description: This is my own rendition of Hermione Granger from Harry Potter. This was created using GiIMP 2.7.3. URL: http://rafallegatus.deviantart.com/art/Hermione-Granger-502282698?q=galleryRafalLegatus4259613&qo=2

Title: Nimp Description: I have been thinking of a new character mascot for GIMP. Here is what I came up with.. URL: http://rafallegatus.deviantart.com/art/Nimp-502225478?q=galleryRafalLegatus4259613&qo=3

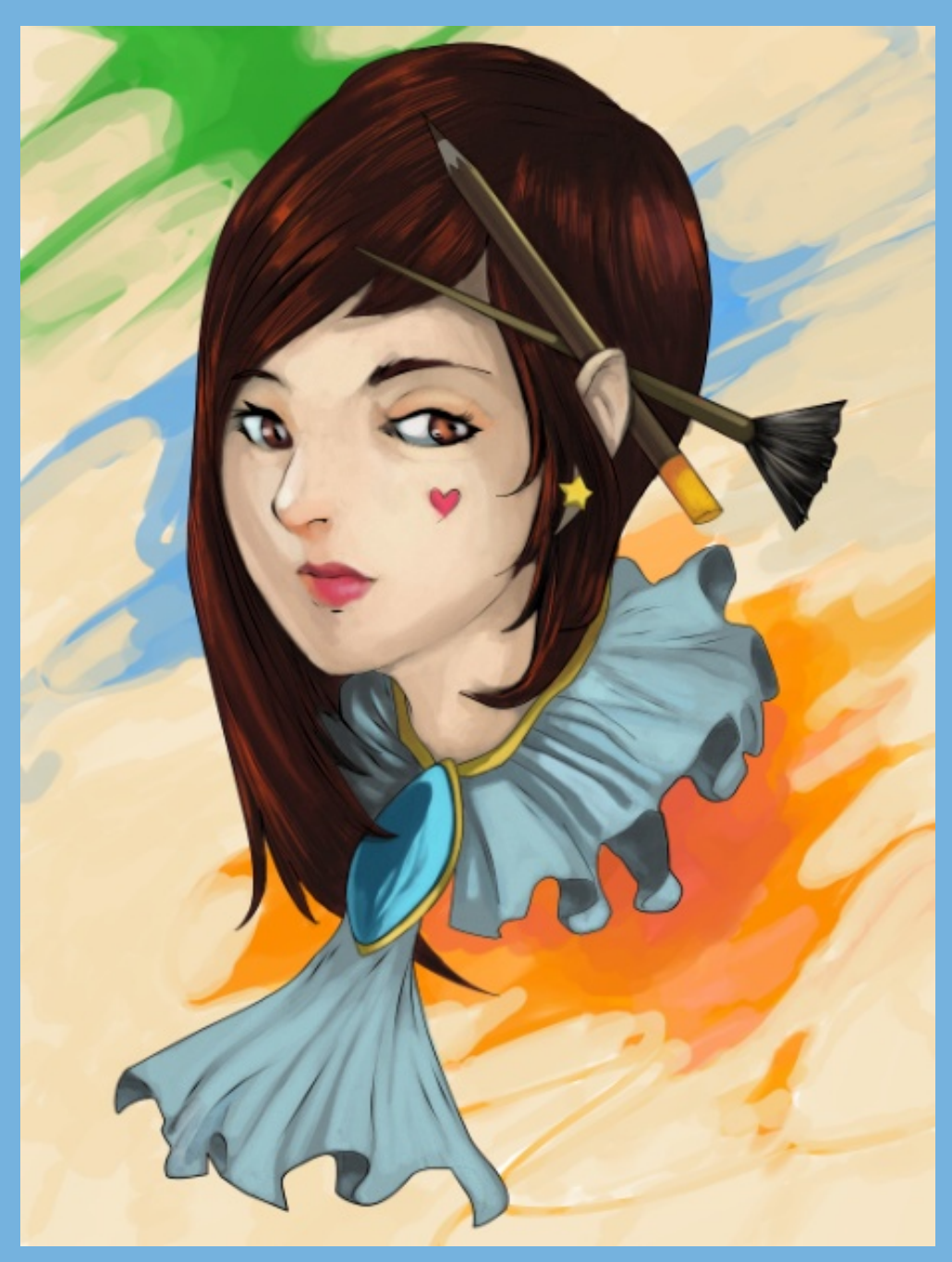

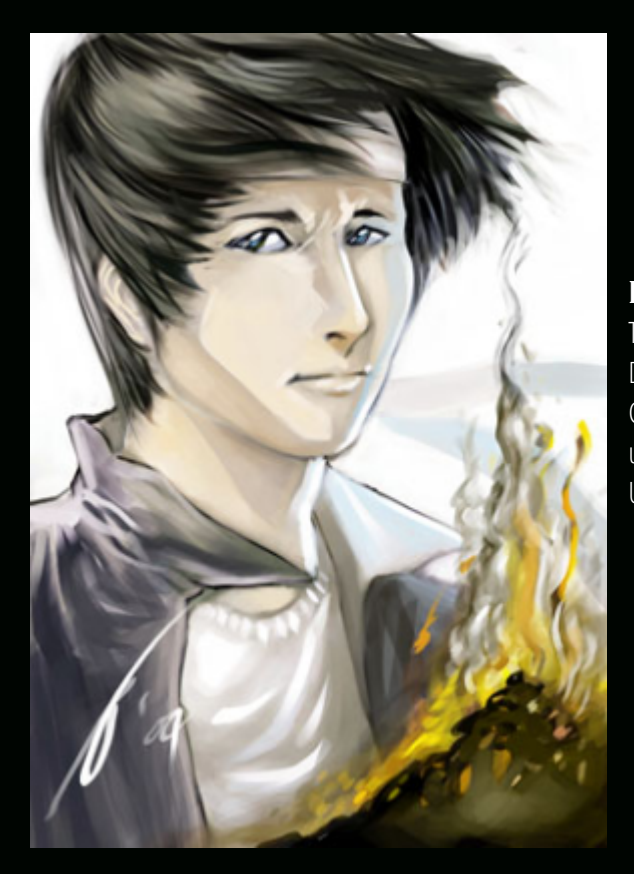

Title: Kyo Description: A fan art of Kyo Kusanagi of SNK (King of Fighters). I had a Genius pen before I got a Wacom pen and here here is one of the things I created using it and GIMP. URL: http://rafallegatus.deviantart.com/art/KYO-KUSANAGI-144566197?q=galleryRafalLegatus4259613&qo=97

### **Digital Arts Course**

COMPENDIOS

RAF

DESIGNED FOR PHOTOGRAPHERS FINE ARTISTS, ILLUSTRATORS, GRAPHIC ARTISTS, DIGITAL ARTISTS AND THE LIKE WHO WANT TO LEARN GIMP, INKSCAPE AND ONLINE PORTFOLIO SOLUTIONS. RUNNING TIME: APPROX 5HR 27MIN

LANGUAGE: ENGLISH

plue acegterarum bonarum artuum anatori ac fautori funumo, in veteris amiertae ac familiarititi

PLATFORMS: WINDOWS, MAC AND LINUX

ASPECT RATIO: 16:9 WIDESCREEN

FILE FORMAT: HD 720 WMV. APPROX 2.5 GB

DEMONSTRATION FILES: 15. TOTALLING APPROX 176 MB

PRESENTATION SLIDES: 100+ IN PRINTABLE PDF FORMAT

LEARN GIMP & INKSCAPE!

SPECIAL FEATURES: SIX DIGITAL ARTS EXAMPLES EXPLAINED BY STEVE CZAJKA USING A MASTER CLASS FORMAT.

GIMPMAGAZINE.ORG/COURSES

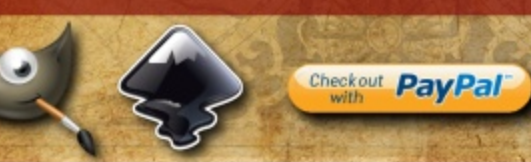

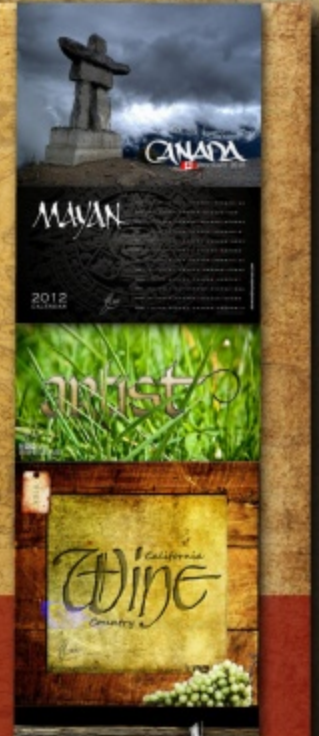

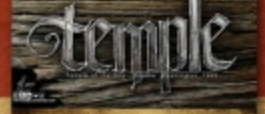

### **Desktop Publishing Course**

COMPENDIOS

LEARN TO USE FREE AND OPEN SOURCE SCRIBUS TO CREATE BUSINESS CARDS, BROCHURES, LEAFLETS, FULL SIZE POSTERS, NEWSLETTERS, MAGAZINE PUBLICATIONS, AND EVEN BOOKS. RUNNING TIME: 5HR 51MIN

LANGUAGE: ENGLISH

hie accepterarum bondrum artium amatori ac fantori funnine, in veteris amiettie ac famil-

PLATFORMS: WINDOWS, MAC AND LINUX

ASPECT RATIO: 16:9 WIDESCREEN

FILE FORMAT: HD 720 WMV, APPROX 2.6 GB

EXERCISE & DEMONSTRATION FILES: 19. TOTALLING APPROXIMATELY 300 MB

COURSE NOTES: 94 IN PRINTABLE PDF FORMAT, PLUS AN INTERACTIVE VERSION

INTERACTIVE COURSE INDEX: 40-PAGE INTERACTIVE README GUIDE WITH RESOURCES. DEFINITIONS, AND COURSE INDEX

LEARN DESKTOP PUBLISHING USING FREE SCRIBUS SOFTWARE

SPECIAL FEATURES: STEVE CZAJKA. THE MANAGING EDITOR OF GIMP MAGAZINE. PROVIDES A REVIEW OF SELF-PUBLISHING A MAGAZINE. STEVE SHARES THE PUBLISHING WORKFLOW PROCEDURES THAT GIMP MAGAZINE UTILIZES FOR EACH ISSUE OF THE PUBLICATION. TYPOGRAPHY STYLE GUIDES AND SEVERAL DESIGN CONSIDERATIONS TO CREATING A CLEAN AND APPEALING MAGAZINE LAYOUT.

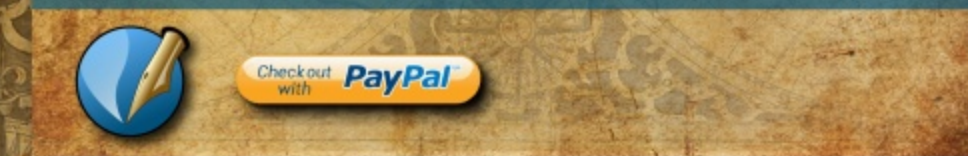

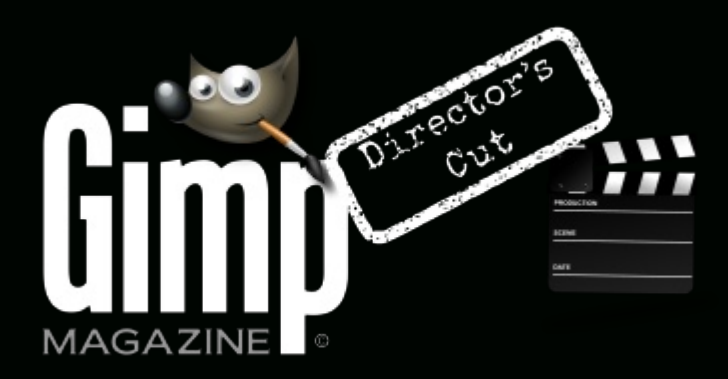

HTTP://YOUTUBE.COM/STEVECZAJKA

WANT MORE TIPS & TRICKS? SUBSCRIBE TO OUR YOUTUBE CHANNEL

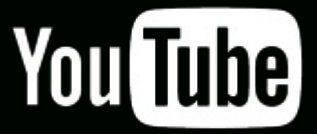

### ANIMATED CHARACTER DEVELOPMENT AND DISPLAY

by Turi Scandurra, Edited by Debi Dalio

Animated characters can be compared to real-life actors, both must be able to show a vast range of emotions. This article shows the main steps in developing the design of characters for an animated project and how to properly display them. We usually start from a write-up that tells us who the characters are, their main features, and their roles in the story. The protagonists of my short film are two kids with orange peels as helmets. They take care of an orange grove and fight off an evil mechanical juicer.

GIMPMAGAZINE.ORG | 27

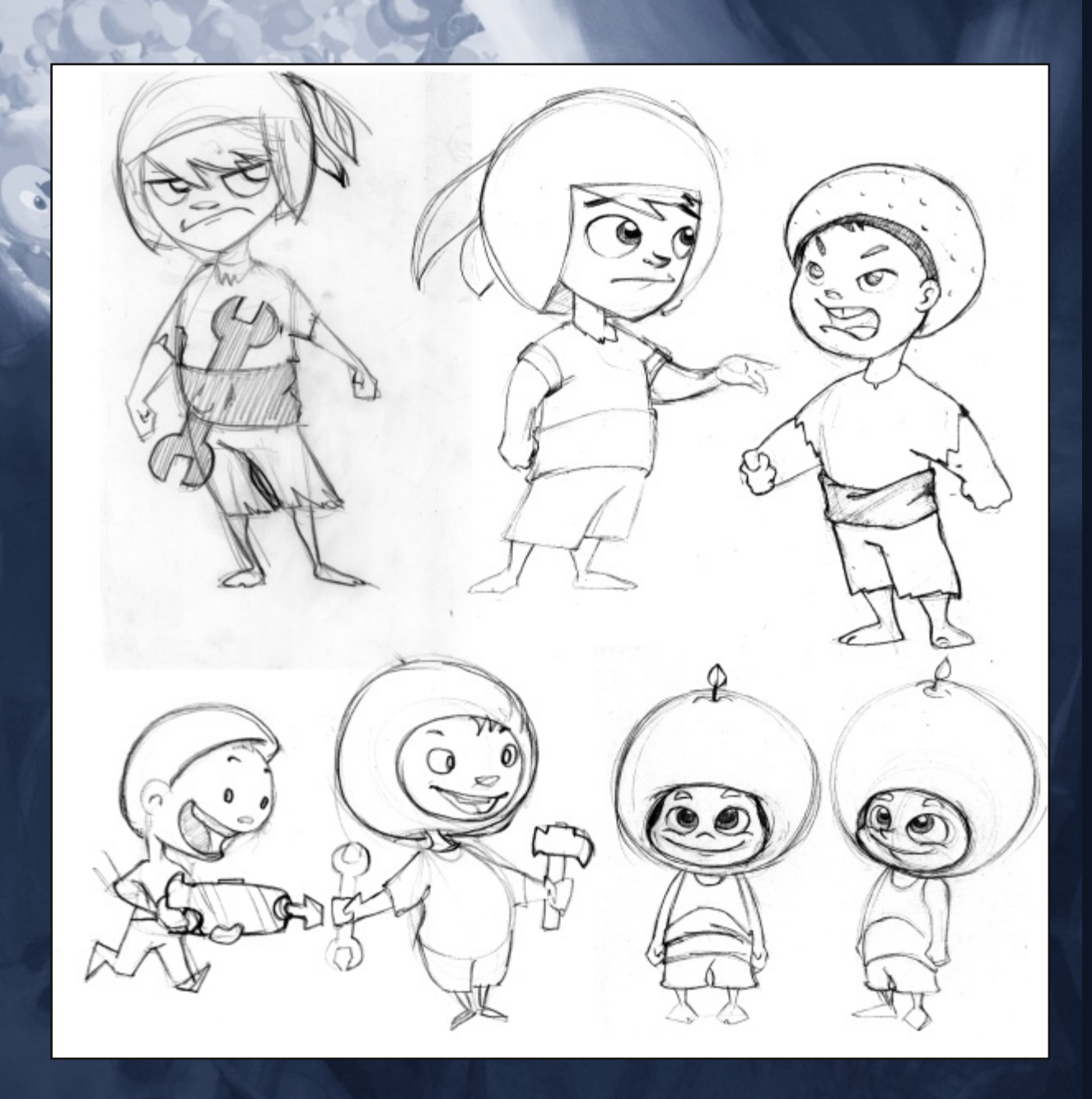

#### STEP 1 – DESIGN THE CHARACTERS

The first thing to do is to sketch out different variations of the basic designs that compose the characters. We can nimbly perform this step with GIMP, but I prefer to use pencil and paper. We are just imagining shapes and fixing them on paper by drawing lines around them. And, after all, using traditional media is still an enjoyable activity.

Remember that the role of a character must be declared by its shape. An evil character is more effective if its design includes sharp corners and edgy traits, because the triangle, at an unconscious level, suggests danger. In a similar fashion, circles and round shapes are associated with the good guys, and that's why I softened the edges of the two kids.

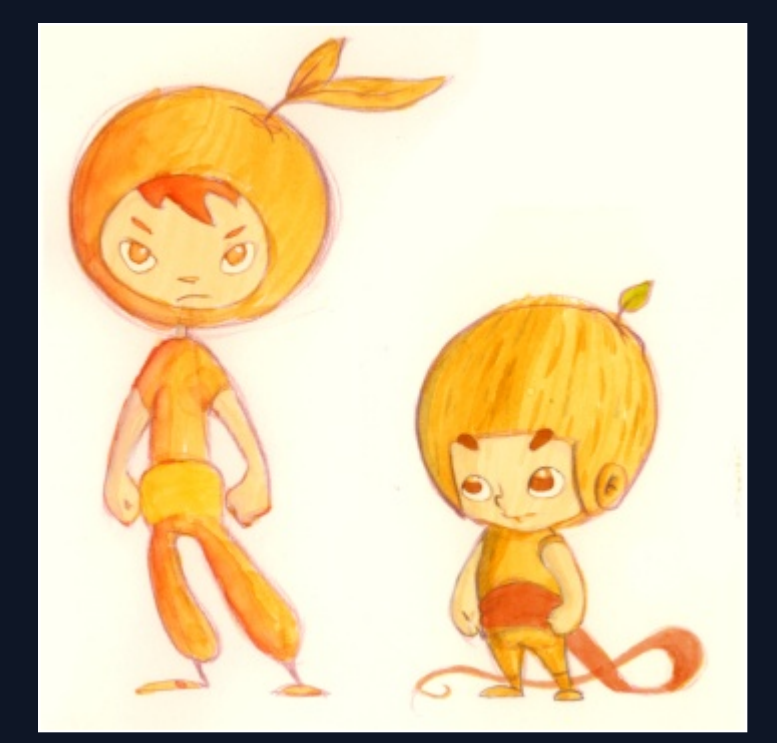

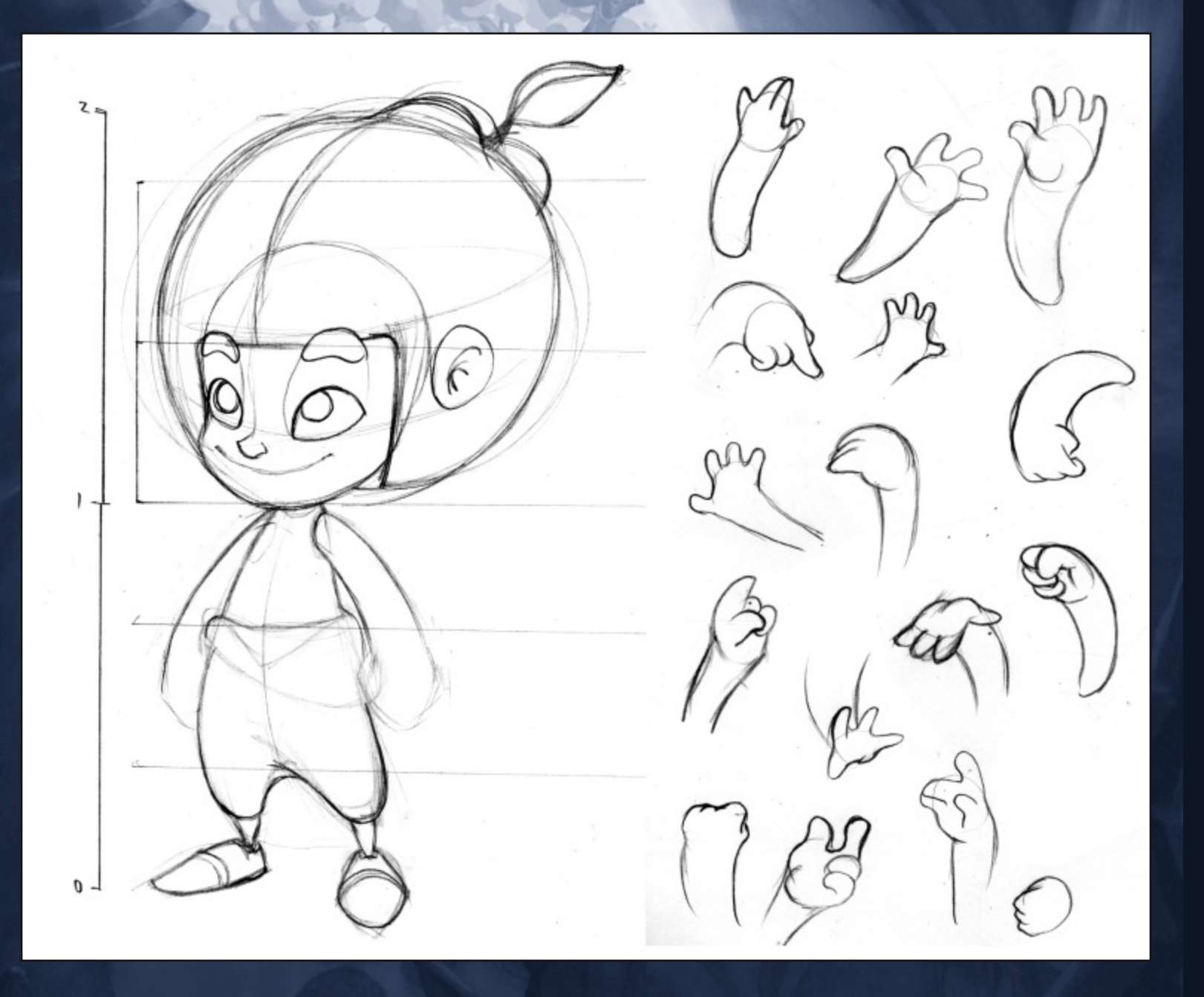

#### STEP 2 – COMPOSE THE CHARACTERS' STRUCTURES

Once we're happy with a specific design for each character, we proceed to compose their underlying structure—the invisible joints that keep all the pieces together. It's important to think in three dimensions. We are drawing 3D volumes on a flat, 2D surface (the paper or the screen).

Note the construction rules for the younger kid. He is tall—twice the height of his orange helmet—while the older kid has a different head-to-height ratio. The ears and the bottom of the nose are placed along the curve of the eyes. The eye sockets will not be visible in the final drawing, but are there to mark the placement of the eyebrows.

It is normally a good idea to draw a "turnaround", a clear view of all the different sides, usually five. We need horizonthal guide lines to maintain the proportions unchanged across the drawings. Don't try to skip the underdrawing, as this step is a way to check that everything is properly sized and placed, and ultimately it's a big time saver. This is also when we want to nail down the look of hands and feet. We can use our own hands as reference and draw several poses in the style of our character.

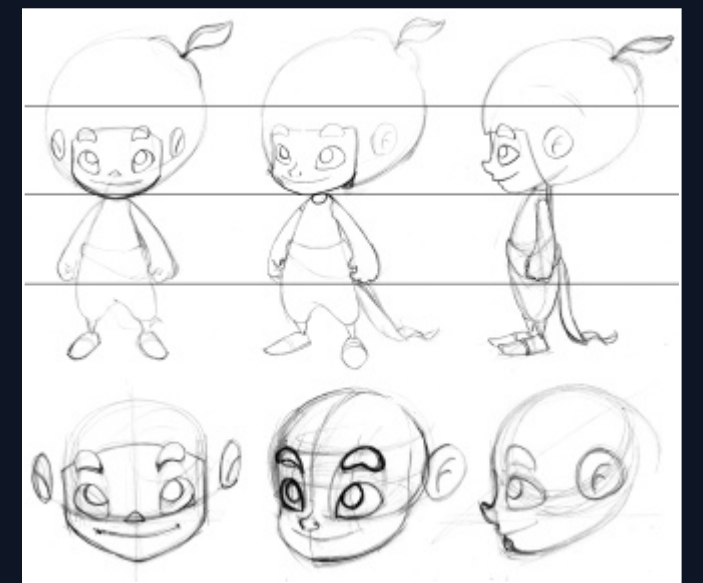

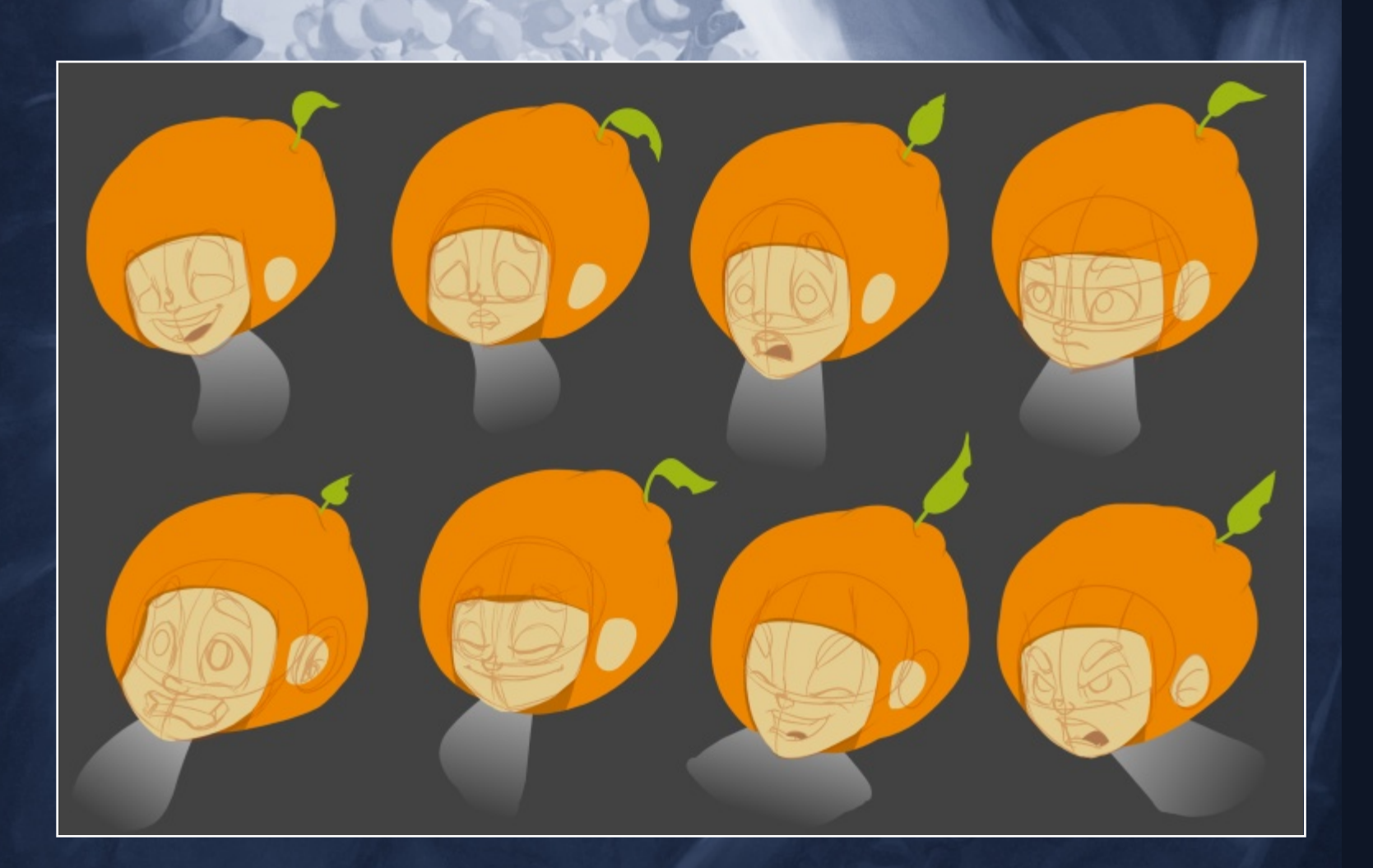

#### STEP 3 – CREATE EXAMPLES OF CHARACTER EXPRESSIONS

The head requires special attention, but it must be addressed only after we're happy with the overall design. If a body isn't readable, the face will not help in fixing an unexpressive character.

The idea now is to explore the mechanical limits of our character. How low can the jaw drop when our character is surprised? How do the eyebrows show distrust? Avoid using the same head template for all expressions. The face is stretchable and integrates its features organically. Even robots and rigid-bodied characters should have a minimal degree of flexibility.

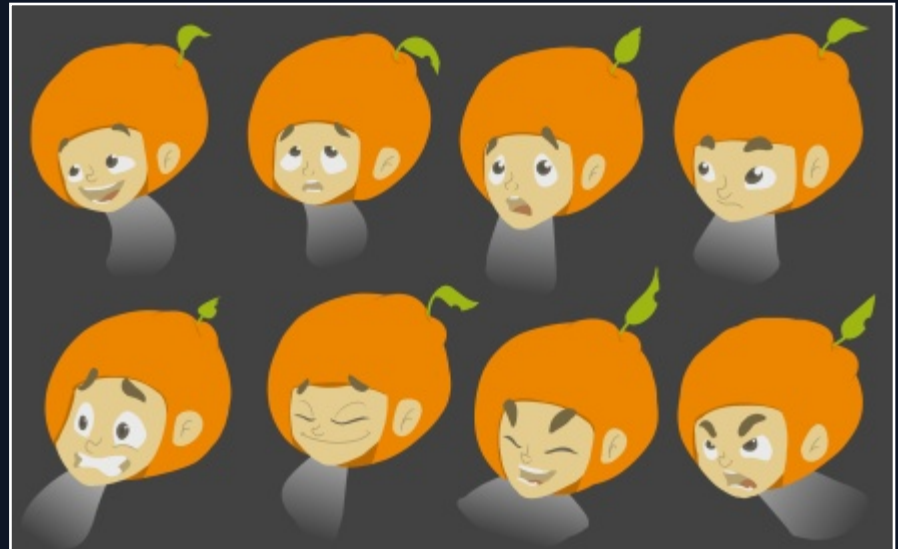

#### STEP 4 – SET UP A BASIC DRAWING IN GIMP

Once the characters are well-defined, it's time to scan our drawings and feed them to GIMP! I like the simple backdrop made by a linear gradient with two greys, roughly #808080 to #BABABA. It resembles the "infinity wall" used in photography and immediately adds depth to the image. Be sure to have a color palette handy. To save screen space, I place a cropped screenshot of the actual palettes dialog directly onto its own layer. This way I can pick a color by pressing CTRL + left-click while using the paintbrush. (For this to work across layers, you need to check "Sample merged" in the Color Picker's tool options.)

Place the scanned drawings on a new layer at the top of the Layers stack and set the layer mode to "Multiply". Adjust the levels (Colors > Levels) to maximize the contrast by bringing the black and the white input points closer together. This will also get rid of most of the grain of the paper.

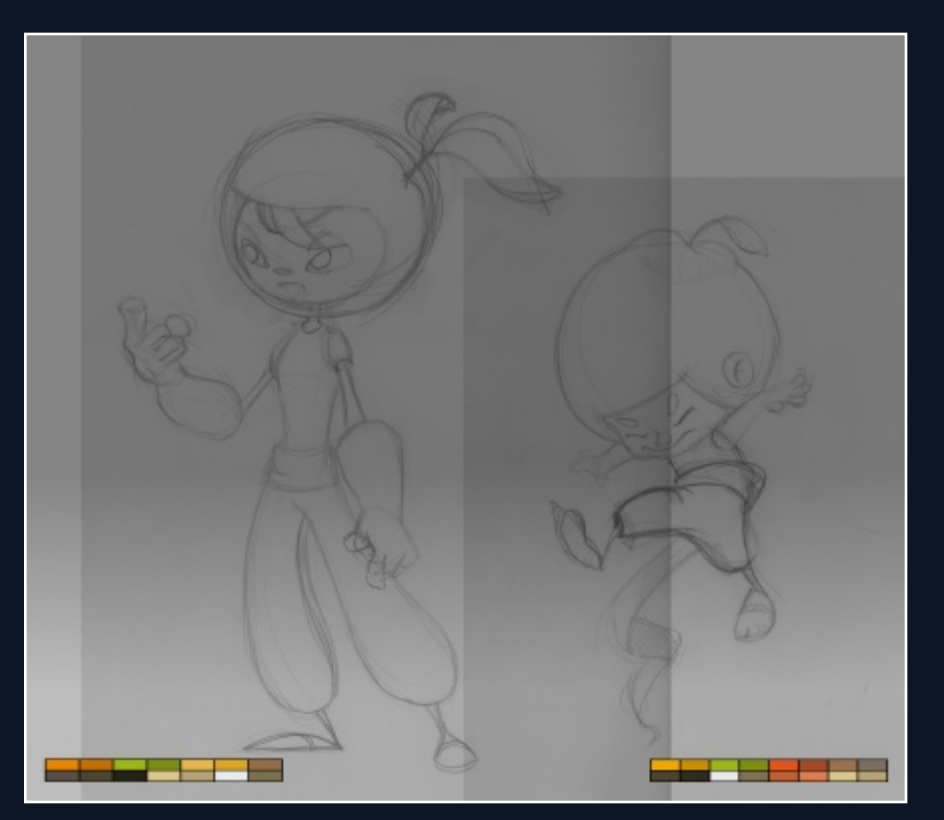

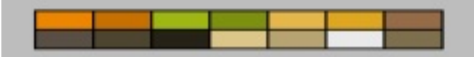

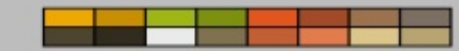

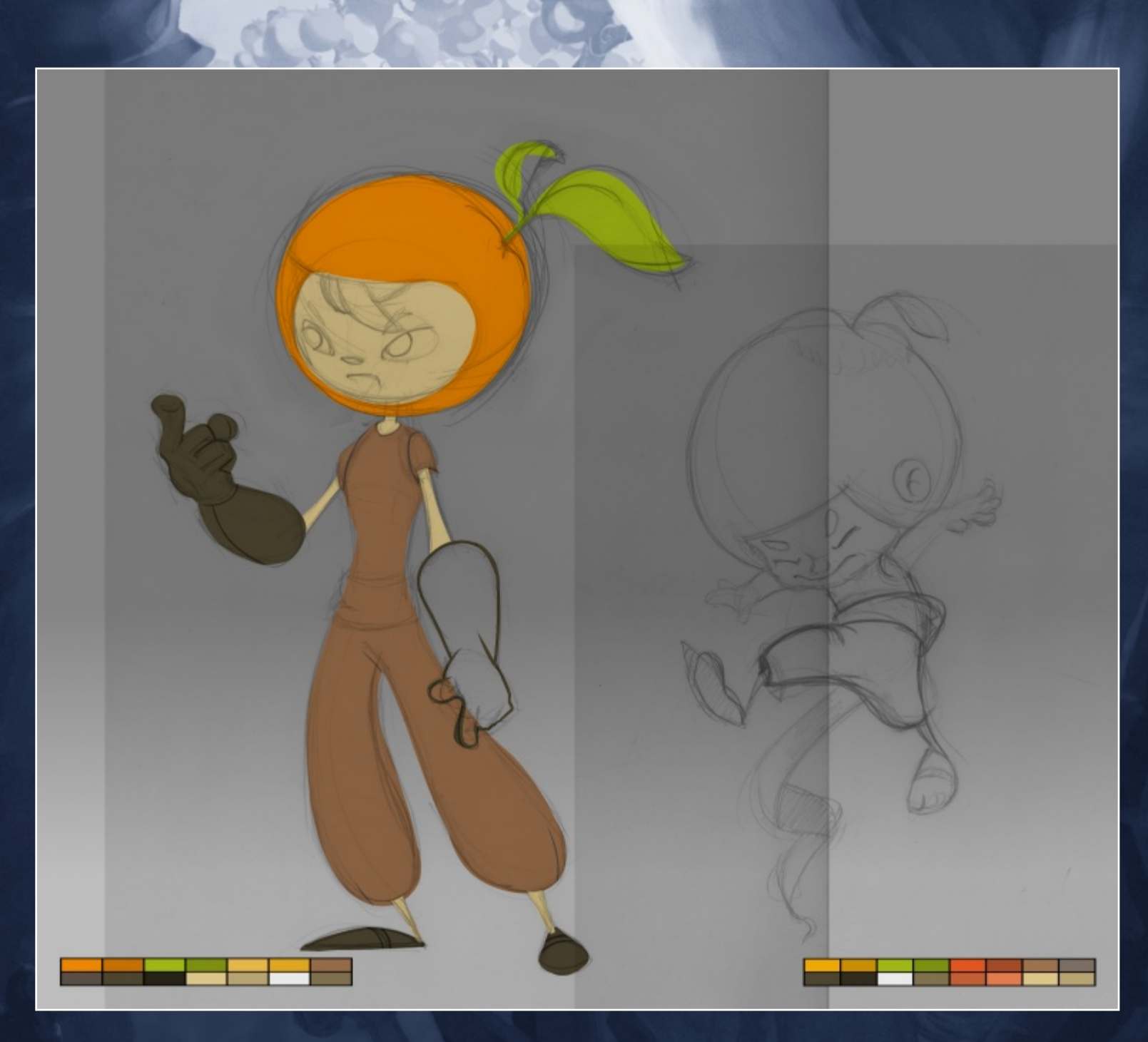

#### STEP 5 – DRAW AND COLOR THE CHARACTERS' PARTS

On a new layer below the pencils layer, use a hard brush to redraw the lines with color. I draw the outline of larger shapes first. To get nice lines, focus on the gesture. Sometimes it's OK to go beyond the margin of the shape we are going over. We can always use a hard-edged eraser later to clean it up. The pencils layer will not be visible in the final image and the drawover has to be better than the pencils! Once the outline of a shape is complete and there are no gaps, the next step is to use the Fuzzy Select tool to select the empty part inside the shape, then choose Select > Grow and grow the selection by a few pixels. We can now use Edit > Fill with FG Color (CTRL+,) to fill the shape, then remove the selection (CTRL+SHFT+A).

When all the shapes are filled in, we can hide the pencils layer. In this tutorial, I'm showing a graphic style that uses no outlines. However, we still need to define overlapping shapes of the same color by drawing darker lines to reveal details. I needed my characters to be quick to ink since I had to draw them countless times during the animation process, but to better present them and to show their volumes, we'll add some shading. Describing how light affects the surfaces greatly enhances the image and makes each character stand out.

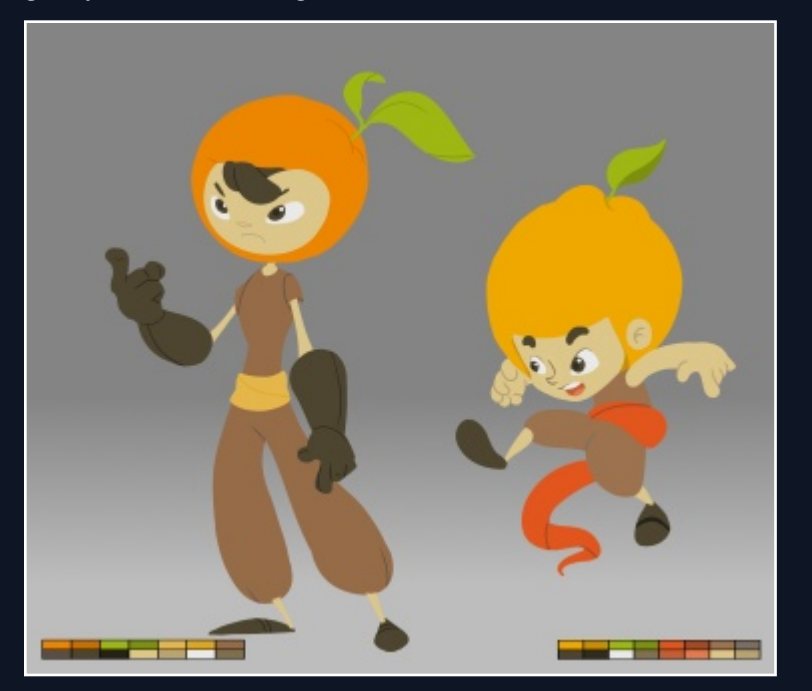

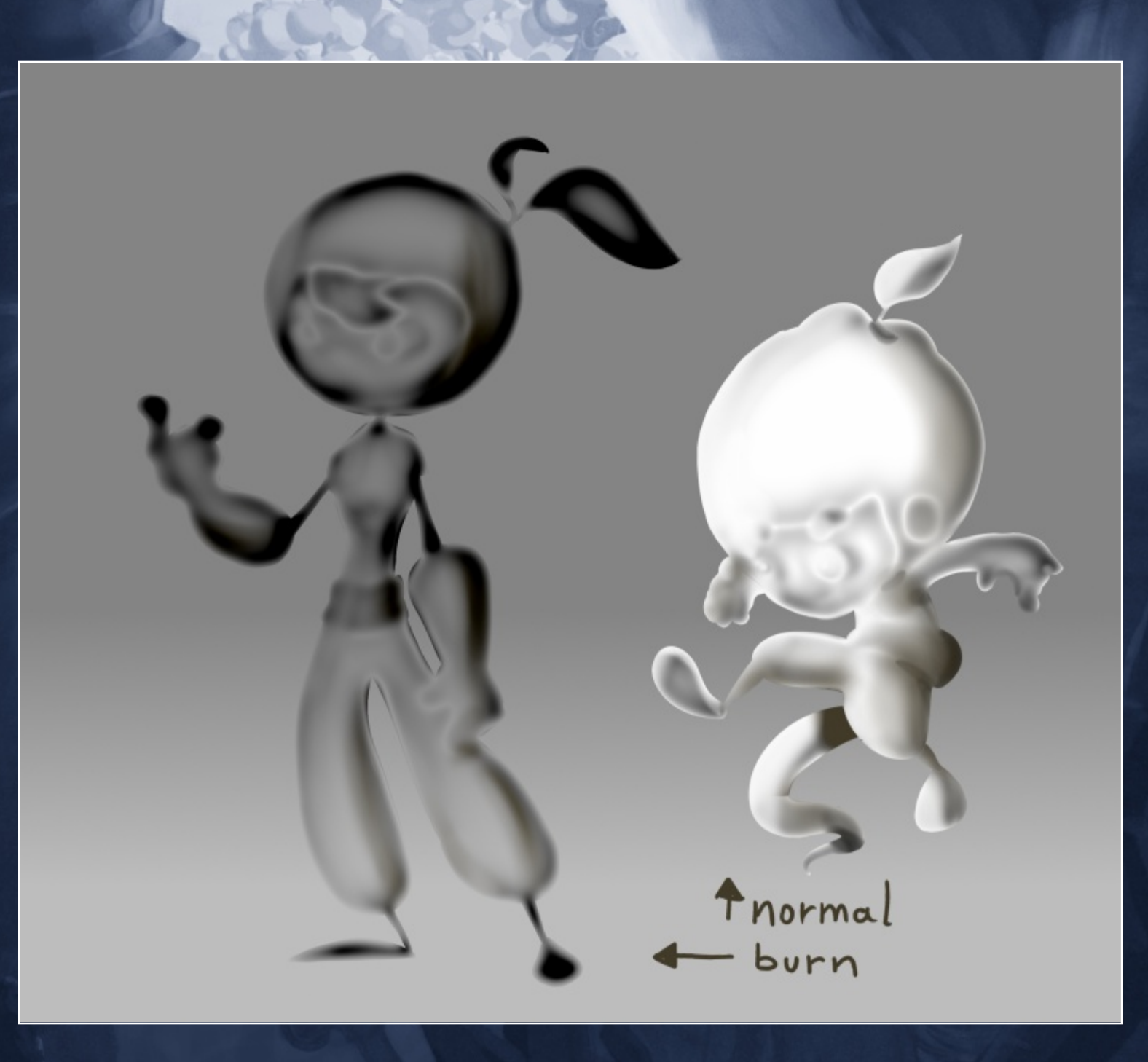

#### STEP 6 – SHADE THE CHARACTERS

To create shadows on the characters, we first need a white silhouette of each character. A quick way to create the silhouettes is to hide the background layer, then, from the Layers dialog context menu, choose "New From Visible". Rename this new layer "Shadows", then choose Colors > Levels and drag the black output point to the far right.

We also have to create a mask for this layer. Right-click on the "Shadows" layer and choose "Alpha to Selection", then right-click on it again and choose "Add Layer Mask". In the Add Layer Mask dialog, choose "Selection" and click Add. Once the mask is created, left-click on the "Shadows" layer thumbnail to focus on it instead of its mask, then remove the selection. Now we're ready to paint inside the silhouette. The mask will keep us from painting outside of it.

Use a black soft, large brush. Set the opacity to 15% or less, as we want to gently build up the shadows. By the way, this technique is hundreds of years old and it's called "Chiaroscuro". We should end up with a ghost-like image with good definition of its three dimensions. Set the blending mode of this layer to "Burn" and lower its opacity to what looks best.

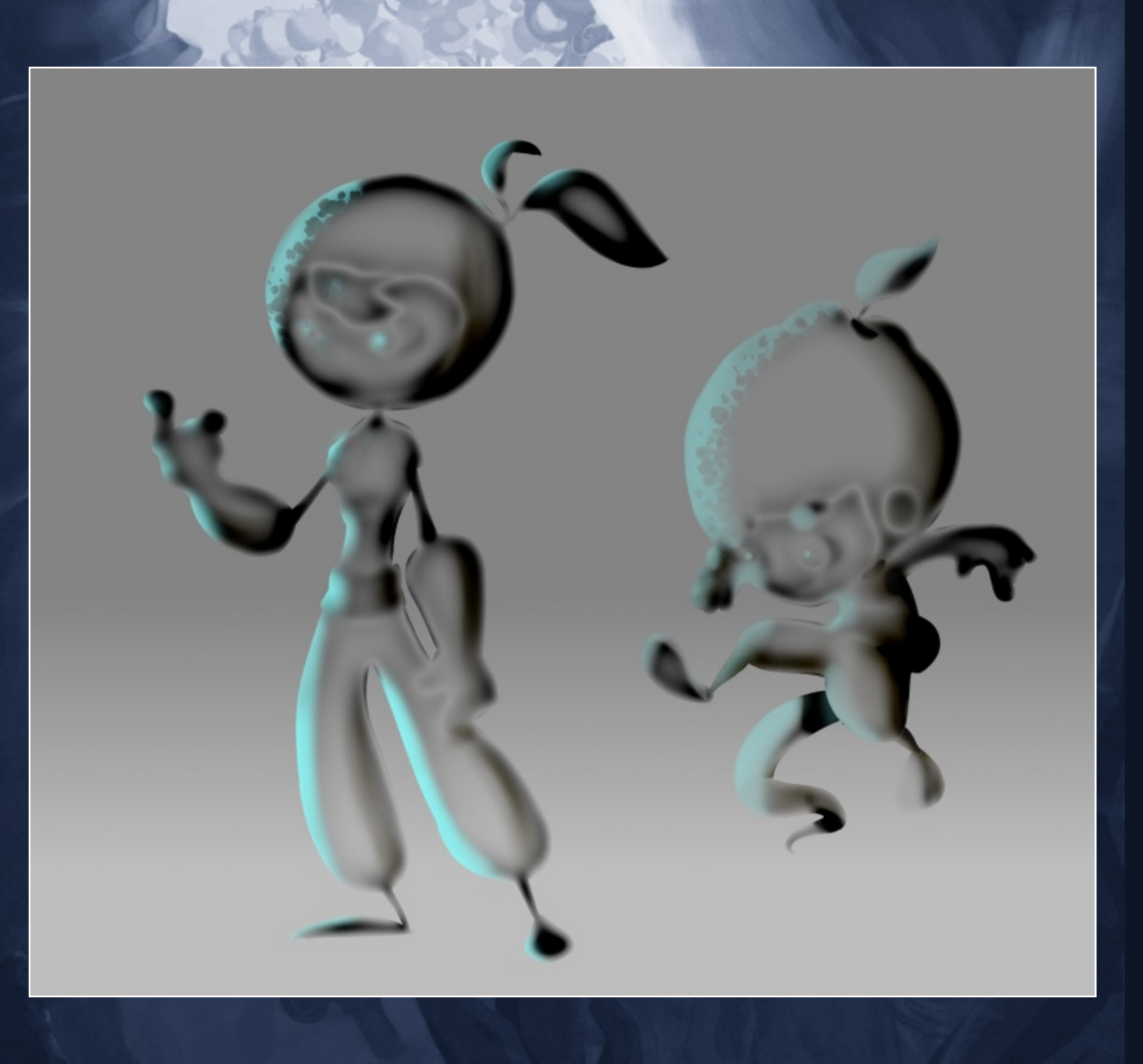

#### STEP 7 – CREATE HIGHLIGHTS ON THE CHARACTERS

We can now move onto the highlights. To save time, duplicate the "Shadows" layer, rename it to "Highlights", and delete its content (but not the mask). We don't need a white silhouette here. Use a brush a bit harder than the one used before and pick a bright color that does not belong to the color palette. Paint the side of each character following the direction of the light. Again, build up the gradient and don't do it all in one stroke. Note how I used a spot eraser to create the texture of the orange peel. With this method we can suggest the texture of any surface. The light reflected by glass and metal has harder edges. Shiny objects would extend their glow outside the layer mask. Set the "Highlights" layer mode to "Screen" or "Dodge" and adjust its opacity.

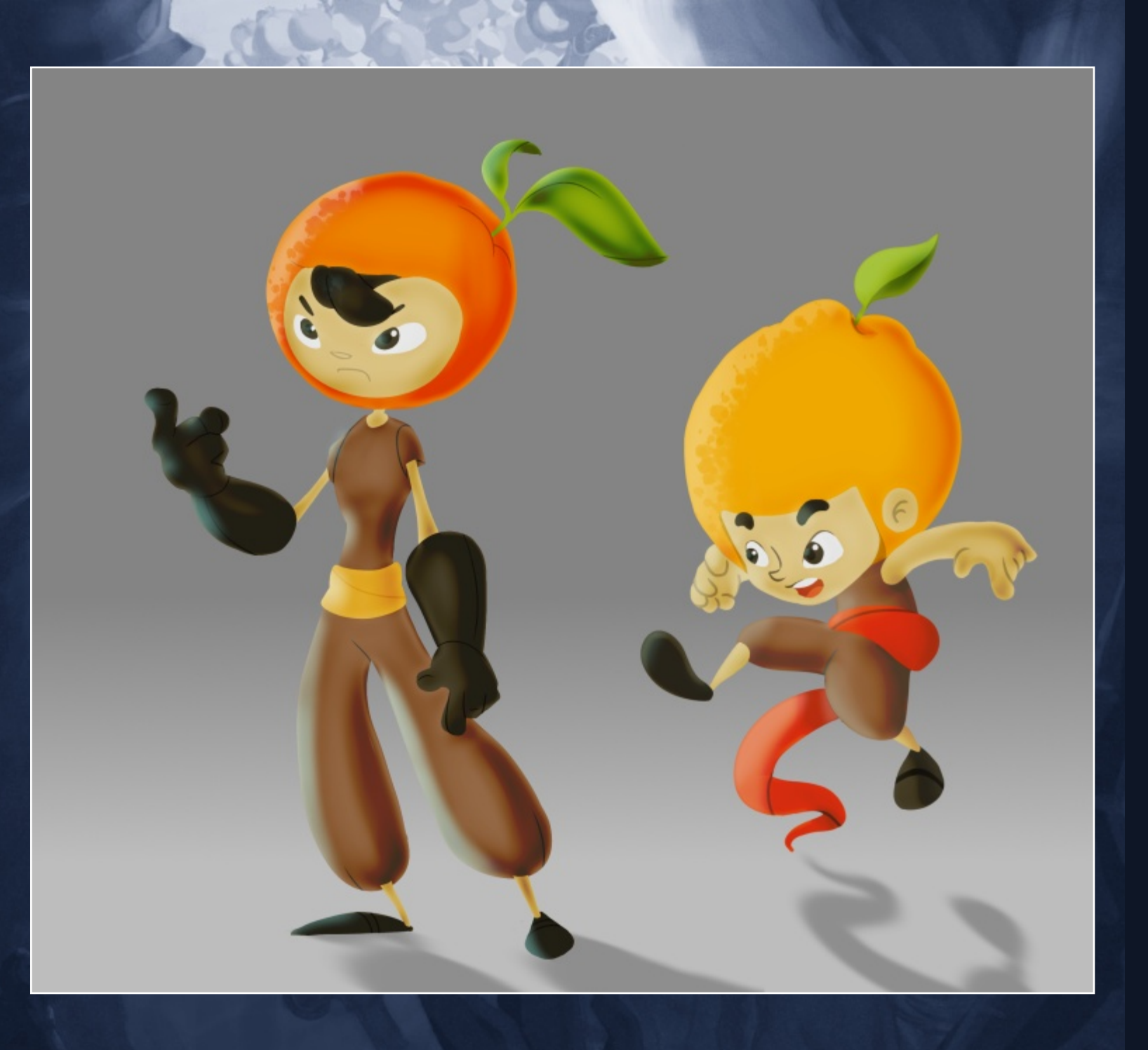

#### STEP 8 – MAKE THE CHARACTERS CAST SHADOWS

The final step is to add a shadow for each character. Most of the time it's better to draw it by hand, but GIMP offers a quick way to do it for us. Create a silhouette like before, but make it black instead of white by dragging the white output to the far left. Flip it vertically, then use the Perspective tool to simulate the floor on which the shadow is being cast. Lower the opacity and blur it widely.

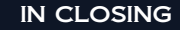

A nice and quick addition to what we've done so far could be the choice of several color variations. This can be done easily by duplicating the image and working only on the colored layers. It might be necessary to shift the hue of the highlight layer to better fit the new colors.

One final tip: To archive the project, compress the .xcf with gzip to cut down the filesize to about 25%. GIMP can open xcf.gz files directly.

That's it! I hope this tutorial gave you an idea of how to develop and better present characters for animation, but these concepts also work well with characters for video games or any other project that involves character design.

Have fun with GIMP!

#### ABOUT TURI SCANDURRA

Turi Scandurra is an Italian 2D animation artist and illustrator with a strong background in visual storytelling and traditional animation. The characters in this tutorial were developed for his 2D animated short "Oranguerrilla", whose makingof can be found at:

http://www.turiscandurra.com/2013/06/the-making-of-oranguerrilla/

His online portfolio can be found at: http://turiscandurra.com/

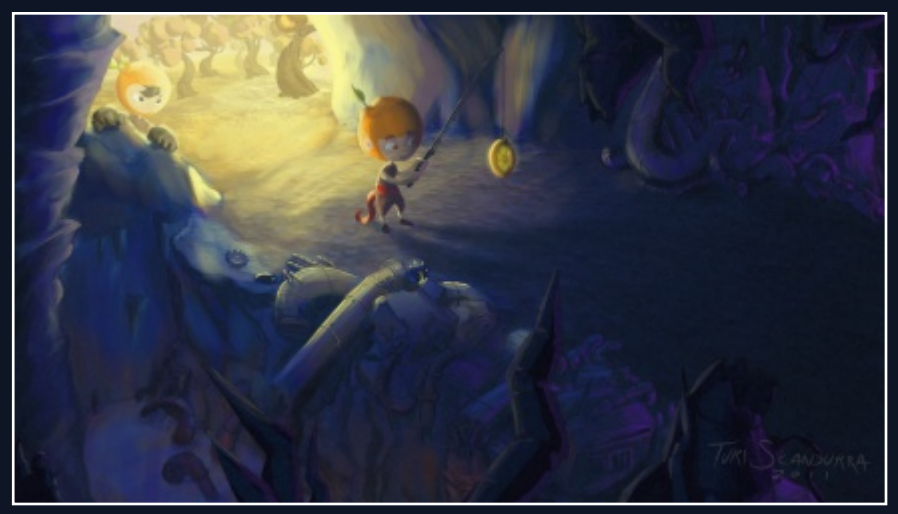

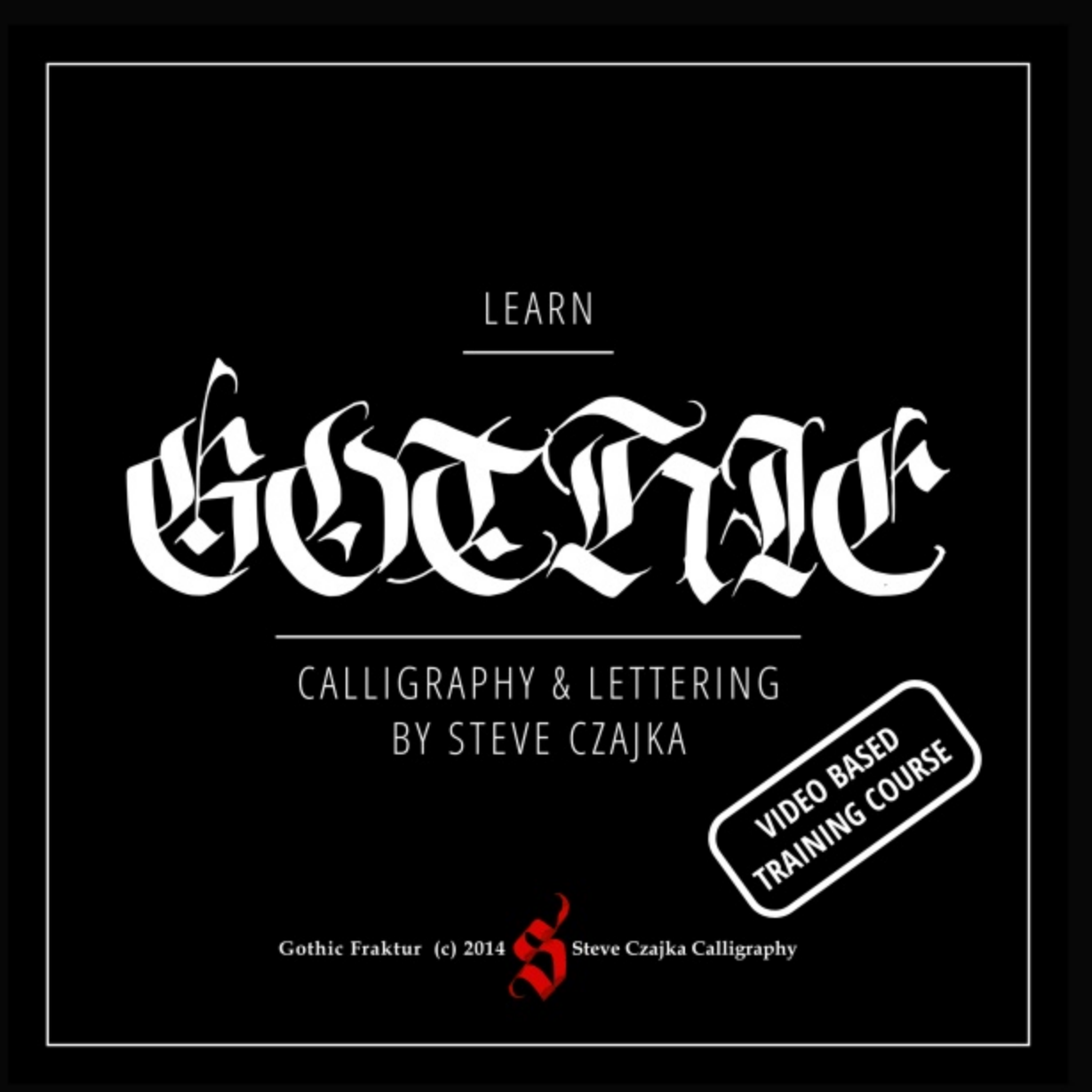

Running Time: 5hrs 21min Approx

Language: English

Skill Level: Beginner to Advanced

Platform: Windows, Mac, Linux & More

**File Format:** HD Video 1920x1080 MP4, 35 Files Approx 9GB total - Quick Time, VLC, AVC, Default Android player and more

**Gothic Calligraphy eBook:** Includes a 67 Page PDF Format 8.5" x 14" printable version as well as an interactive version for mobile phones / tablets etc.

### **Special Features:**

- 45+ min of calligraphy materials and how to care for them (pens, etc.)
- 3 hrs of calligraphy demonstrations with full voice over instruction
- "The Making of the Twenty Third Psalm" Calligraphy piece
- Samples of the Gothic typeface developed for use in: Adobe PS, AI, ID, GIMP, Inkscape, Scribus or other digital arts software
- Various calligraphy templates and more
- The most comprehensive video based Gothic Calligraphy Course
- Optional Calligraphy Review Service purchased separately

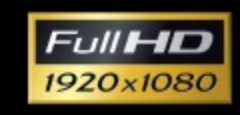

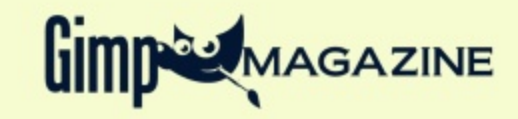

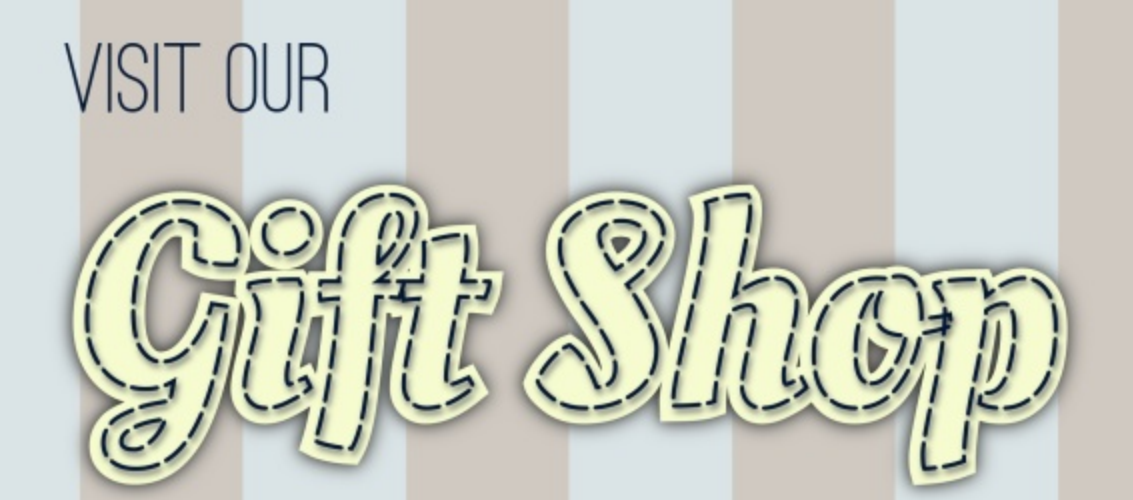

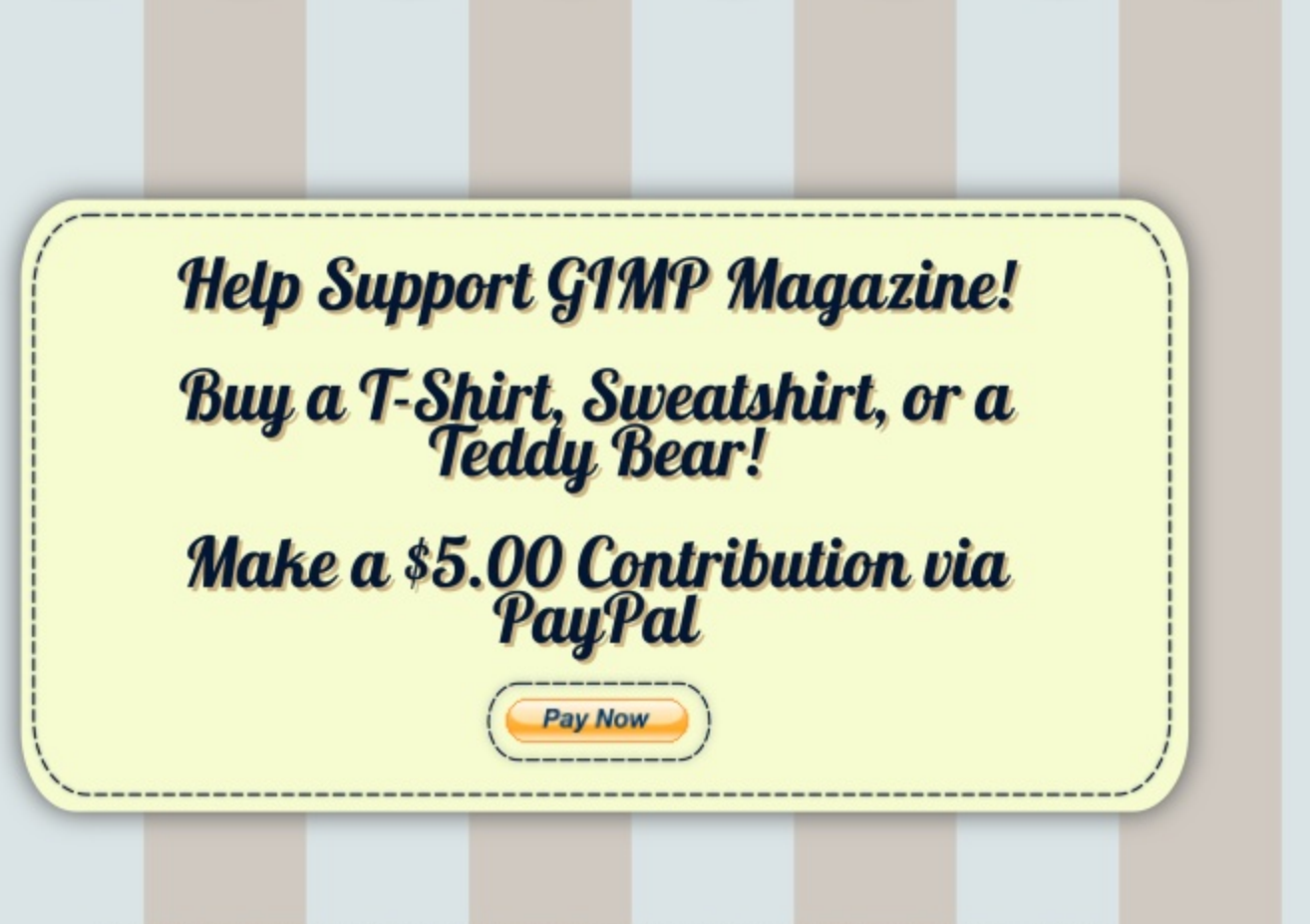

CafePress® accepts credit cards, and will ship right to your door. CafePress® also has international locations!

### SUBMISSIONS

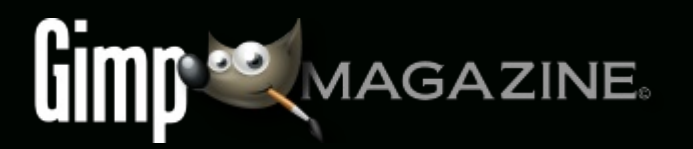

## WANT TO MAKE THE COVER OF GIMP MAGAZINE?

We need your help to contribute to this magazine!

Promote your amazing works with GIMP or related open source graphics software to the world.

### SUBMIT AN IMAGE FOR OUR DESIGN / PHOTOGRAPHY GALLERY

Visit http://gimpmagazine.org/submissions and fill out the form at the bottom of the page.

### SUBMIT A SUGGESTION

Contact us at http://gimpmagazine.org/contact with the details. You can also follow us on Twitter at www.twitter.com/GIMPMagazine or on Google+ name GIMP Magazine.

### WANT TO JOIN THE GIMP MAGAZINE TEAM?

Have you researched stories, interviewed people, and written articles? Are you a digital artist or photographer? Do you have a passion for GIMP or related open source software? Let us know by sending us an email with your credentials and interest to http://gimpmagazine.org/contact.

### INTERESTED IN ADVERTISING WITH US?

We are considering publishing corporate advertising in upcoming issues. We are looking for organizations from the

following areas who are interested in reaching potentially millions of interested GIMP users:

- Specialty computer hardware, printers, monitors, pen tablets, etc.
- Specialty cameras, lenses, filters, lighting, accessories, etc.
  Specialty print and imaging services
- Stock photography, textures, font collections, etc.
- Artists, photographers, models, creatives, etc.
- Software / photography / graphic design courses, conferences, etc.
- Specialty software filters, plugins, apps etc.
- Instructional books, DVDs, videos, etc.
   Our Advertising Rate Card can be found at http://gimpmagazine.org/about

- YOUR BEST PHOTOGRAPHY POST PROCESSED IN GIMP / UFRAW ETC.
- YOUR MOST AWESOME GRAPHIC ART DESIGN CREATED IN GIMP
- YOUR GIMP TUTORIALS
- YOUR TIPS & TRICKS
- YOUR LIST OF FAVOURITE GIMP RESOURCES (WEBSITE URLS)
- YOUR NEW COOLEST SCRIPTS AND PLUGIN DESCRIPTIONS
- YOUR OTHER OPEN SOURCE SOFTWARE REVIEWS
- YOUR FAVOURITE HARDWARE REVIEWS
- AND YOUR MOST REQUESTED FUTURE GIMP UPGRADES / FEATURE REQUESTS

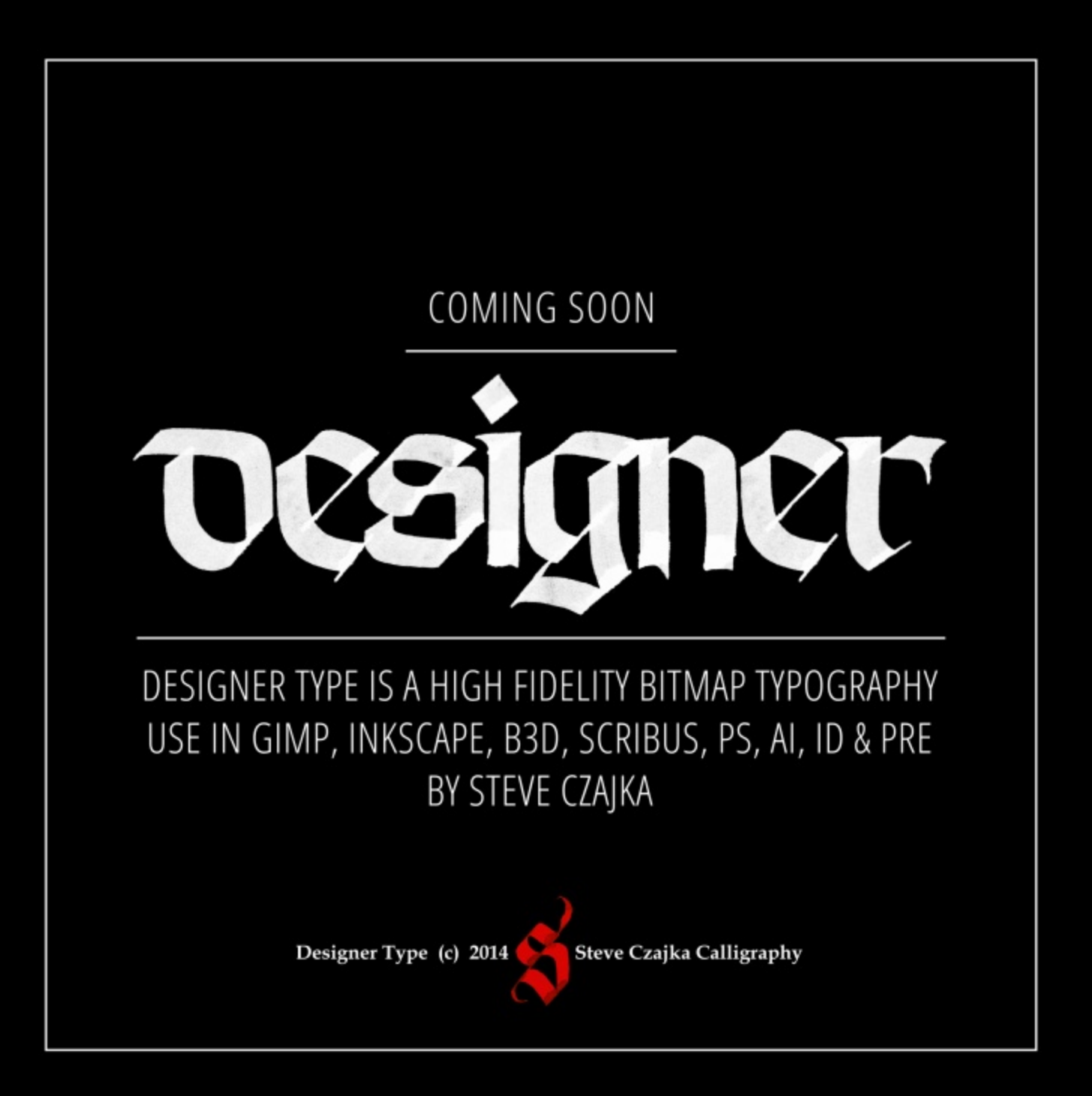